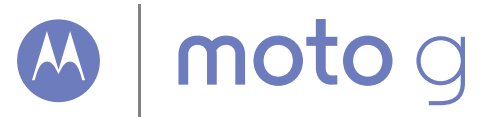

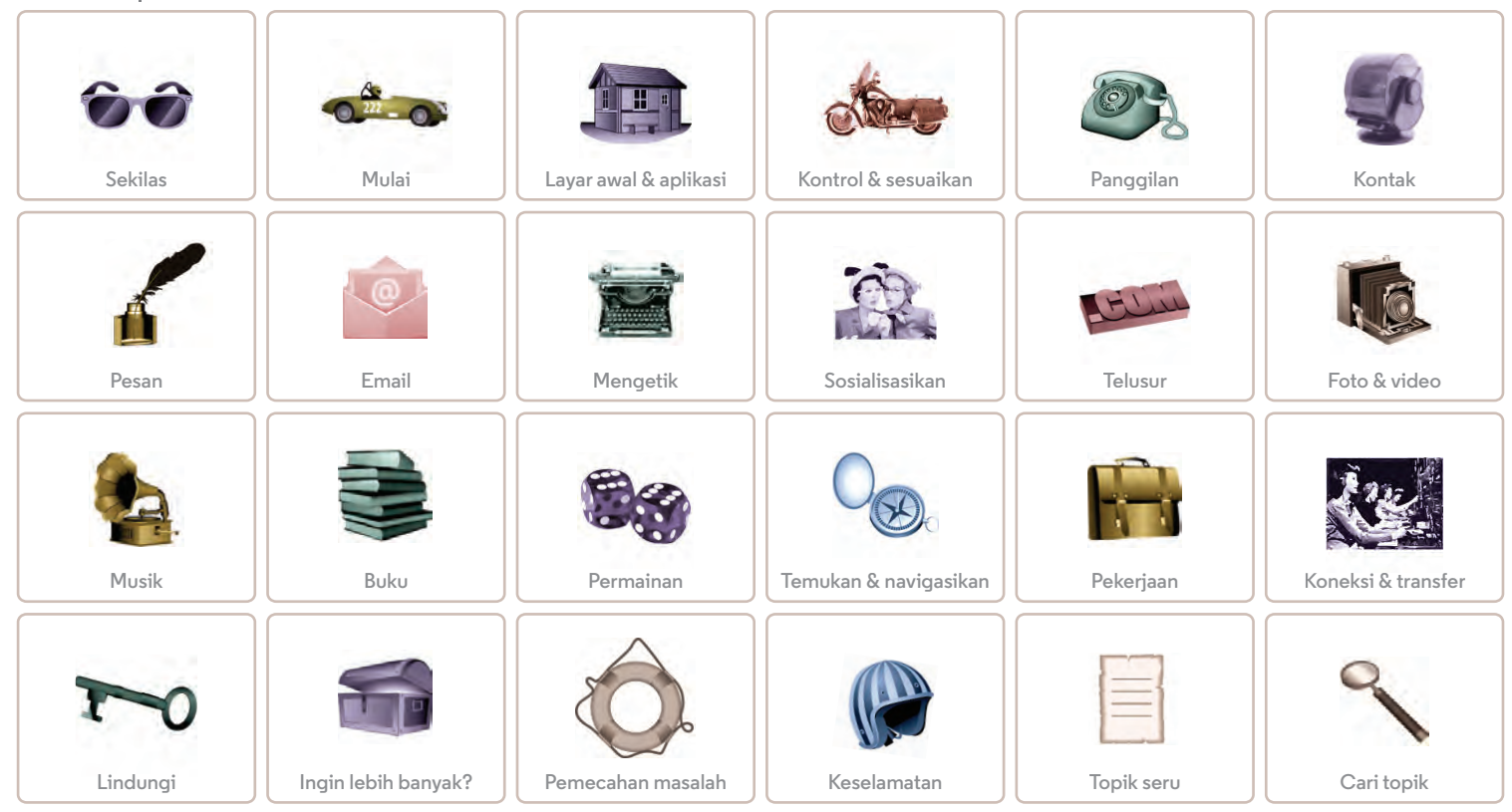

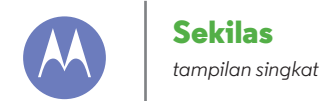

Sekilas Tampilan pertama Topik teratas

#### Tampilan pertama

PonselMoto G baru Anda memiliki berbagai fitur hebat kamera, Internet, email, dan masih banyak lagi. Anda bahkan dapat mengganti tutup belakang dengan tutup opsional untuk menciptakan tampilan baru.

Catatan: Telepon Anda mungkin tampak sedikit berbeda.

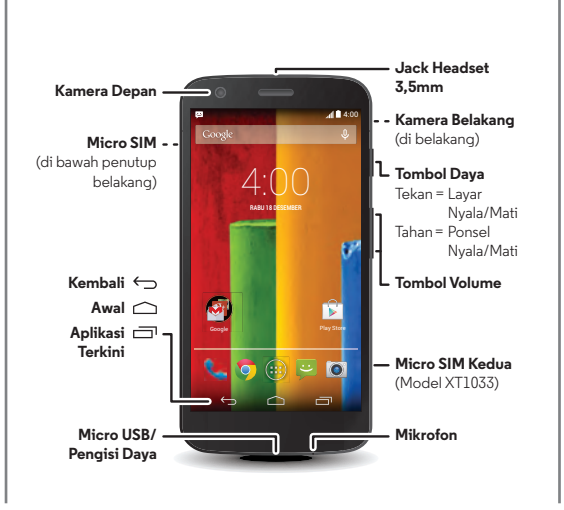

#### Tip & trik

- **Mulai:** Membuka penutup belakang, memasang kartu SIM, mengisi daya baterai, dan masuk. Lihat "**Mulai**".
- Topik teratas: Hanya menginginkan daftar singkat tentang apa yang bisa dilakukan ponsel Anda? Lihat "Topik teratas".
- Bantuan: Semua pertanyaan Anda tentang ponsel baru Anda terjawab langsung di ponsel Anda. Sentuh Aplikasi : → ? Moto Care. Ingin lebih banyak lagi? Lihat "Meminta bantuan".

**Catatan:** Aplikasi dan fitur tertentu mungkin tidak tersedia di semua negara.

SAR Produk ini memenuhi panduan paparan RF nasional atau internasional yang berlaku (pedoman SAR) saat digunakan secara normal di dekat kepala atau saat

dikenakan atau dibawa, pada jarak 1,5 cm dari badan. Pedoman SAR mencakup margin keselamatan luas yang dirancang untuk memastikan keselamatan semua orang, tanpa memandang usia dan kesehatan.

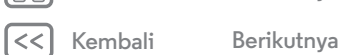

Lainnva

Menu

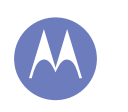

#### Sekilas

Sekilas Tampilan pertama Topik teratas

#### Topik teratas

Periksa yang bisa dilakukan ponsel Anda.

- Personalisasikan layar awal Anda: lihat **"Menghiasi ulang** layar awal".
- Melakukan perubahan cepat: lihat "**Pengaturan cepat**".
- Online sekarang: lihat "**Telusur**".
- Menjelajah: lihat "Google Play™".
- Mencari aplikasi: lihat "Unduh aplikasi".
- Ayo gaul: lihat "Sosialisasikan".
- Cari sendiri: lihat "**Temukan & navigasikan**".
- Mengambil foto: lihat "Mengambil foto".
- Menyambungkan ke Wi-Fi: lihat "Jaringan Wi-Fi".
- Menonton film: lihat "Putar Film & TV".
- Melindungi ponsel Anda: lihat "Kuncian layar".
- Menonton tutorial panduan interaktif: lihat "**Bantuan Moto Care & lainnya**".
- Mendapatkan semua bantuan yang Anda butuhkan: lihat "Meminta bantuan".

#### Tip & trik

- Intuitif: Untuk langsung memulai, sentuh Aplikasi (iii) →
  Ø Moto Care untuk tutorial interaktif.
- Bantuan Google™: Di setiap aplikasi Google Mobile, Anda bisa menyentuh Menu → Bantuan

Anda juga dapat melihat Pusat Bantuan Google online di **www.google.com/support**.

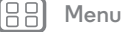

Kembali

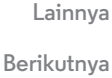

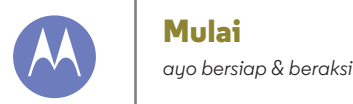

Mulai Memasukkan SIM Menghidupkan Masa pakai baterai Masuk Ponsel lama ke ponsel baru Google Play™

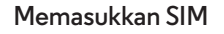

SIM Anda mungkin sudah ada di dalam telepon. Bila belum, lepas tutup belakang dan masukkan SIM.

Perhatian: Sebelum memakai ponsel Anda, bacalah informasi terkait keselamatan, regulasi, dan hukum yang disertakan bersama produk.

#### Aktifkan kartu SIM Anda

Di beberapa negara, Anda dapat menggunakan SIM kedua. Jika hanya ada satu SIM di dalam telepon. SIM tersebut siap

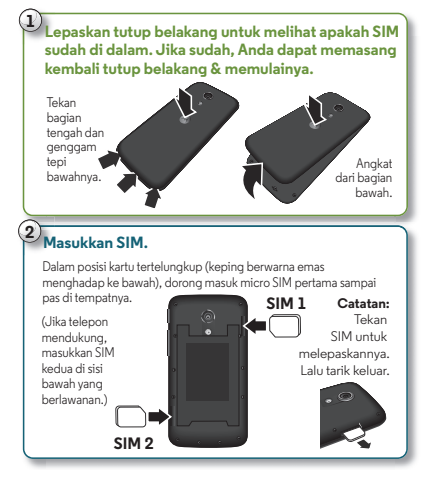

digunakan. Jika ada dua, Anda dapat memakai satu atau keduanya.

Sentuh Aplikasi (....) → 🖏 Setelan → Pengaturan SIM Ganda dan pilih pengaturan, misalnya SIM mana yang akan digunakan untuk panggilan, teks, dan lain-lain. Selain itu, selama penyiapan, Anda akan ditanya SIM mana yang ingin dipakai untuk data.

#### Menghidupkan

Tekan dan tahan tombol Daya hingga layar menyala. Isi daya baterai bila diperlukan.

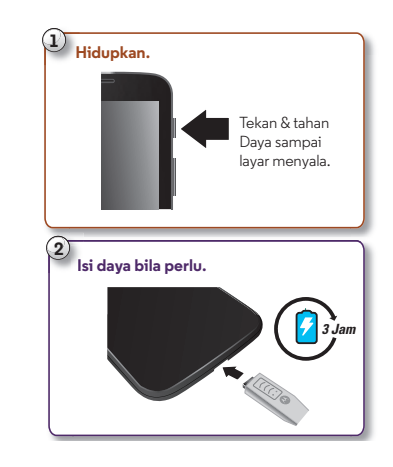

Menu Lainnva Kembali

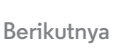

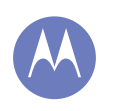

Lainnva

Berikutnya

Mulai Memasukkan SIM Menghidupkan Masa pakai baterai Masuk Ponsel lama ke ponsel baru Google Play™

> Menu Kembali

#### Tip & trik

- **Tombol Daya/Tidur:** Untuk menidurkan atau mengaktifkan layar, tekan tombol Daya. Untuk mematikan atau menyalakan ponsel Anda, tekan dan tahan tombol Daya.
- Baterai: Manfaatkan setiap aliran daya baterai Anda. Lihat "Masa pakai baterai".

**Peringatan:** Jangan mencoba melepas atau mengganti sendiri baterai Anda, baterai bisa rusak dan menimbulkan luka bakar dan cedera. Jika telepon Anda menjadi terasa lamban, coba hidupkan ulang—tekan dan tahan tombol Daya sampai layar meredup dan telepon Anda menyala ulang.

#### Masa pakai baterai

Ponsel Anda seperti komputer mini, memberi Anda banyak sekali informasi dan aplikasi, dengan kecepatan kilat. Bergantung pada apa yang Anda gunakan, aplikasi tersebut bisa membutuhkan banyak daya.

Untuk mengetahui aplikasi mana yang menghabiskan daya baterai, sentuh Aplikasi (....) → 🎲 Setelan → Baterai.

Untuk mengetahui aplikasi mana yang menghabiskan daya baterai, sentuh Aplikasi (ⅲ) → <u>∧</u> Assist (lihat "Motorola Assist").

#### Tip & trik

Untuk makin memperlama keawetan baterai di sela-sela pengisian, Anda bisa mengurangi:

- Penggunaan Wi-Fi dan Bluetooth®: Sentuh Aplikasi (....) →
  Setelan, lalu sentuh sakelar di samping Wi-Fi atau
  Bluetooth untuk menonaktifkannya MATI saat Anda tidak membutuhkannya.
- Penggunaan GPS: Sentuh Aplikasi (...) → (...) Setelan → Lokasi → Mode → Penghematan baterai untuk menonaktifkan GPS tracking.
- Kecerahan layar: Sentuh Aplikasi (ഈ → 🎲 Setelan → Layar → Kecerahan → (geser pengaturan redup ke kiri).
- Jeda waktu habis layar: Sentuh Aplikasi :::: → I Setelan → Layar → Tidur → (pengaturan lebih singkat).
- Widget yang mengalirkan informasi ke layar awal Anda, seperti berita atau cuaca.
- Akun online tak terpakai yang Anda daftarkan: Sentuh Aplikasi (...) → (2) Setelan. Buka bagian AKUN, lalu sentuh akun yang ingin Anda hapus. Sentuh lagi, lalu sentuh Menu → Hapus akun.
- Merekam atau menonton video, mendengarkan musik, atau mengambil gambar.

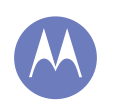

Mulai Memasukkan SIM Menghidupkan Masa pakai baterai Masuk Ponsel lama ke ponsel baru Google Play™

Menu

Kembali

Lainnva

Berikutnva

#### Masuk

Jika Anda menggunakan Gmail™, berarti Anda sudah mempunyai akun Google™—jika belum, Anda bisa membuatnya sekarang. Masuk ke akun Google Anda untuk melihat kontak Anda, janji temu, foto, dan lainnya. Pilih saja bahasa Anda dan ikuti petunjuk di layar untuk memulainya.

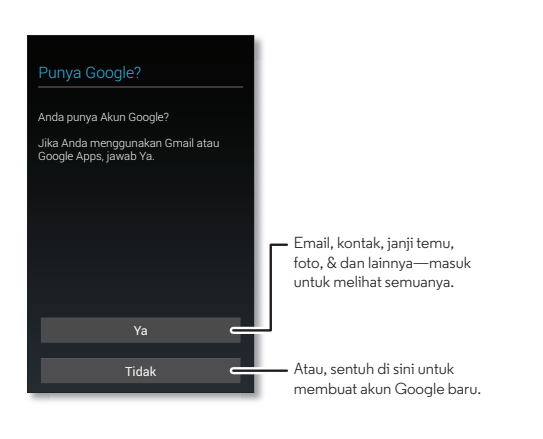

#### Tip & trik

- Jaringan Wi-Fi: Untuk akses Internet lebih cepat, geser bilah status dan sentuh A → Wi-Fi MATI untuk mengaktifkannya. Lebih lanjut di "Jaringan Wi-Fi".
- Akun: Untuk menambahkan, mengedit, atau menghapus akun, sentuh Aplikasi (iii) → <sup>(i)</sup>/<sub>(i</sub>) Setelan. Buka bagian AKUN, lalu sentuh → Tambah akun untuk menambahkan akun. Atau sentuh akun → Menu i → Hapus akun untuk menghapus akun dari ponsel Anda, jika diperbolehkan. Untuk menyiapkan akun email, lihat "Email".

Untuk bantuan terkait akun Google Anda, kunjungi **www.google.com/accounts**.

 Kontak: Untuk mengambil kontak dari ponsel lama Anda, ada beberapa opsi untuk Anda. Jika ponsel lama Anda juga Android™ dan Anda gunakan fitur Android Backup and Restore, kontak Anda otomatis muncul di ponsel baru Anda. Jika tidak, gunakan aplikasi Motorola Migrate di "Ponsel lama ke ponsel baru". Atau, kunjungi www.motorola.com/transfercontacts.

**Catatan:** Telepon ini mendukung aplikasi dan layanan yang mungkin menggunakan banyak data, jadi pastikan paket data Anda sesuai dengan kebutuhan. Hubungi penyedia layanan untuk mendapatkan keterangan lengkap.

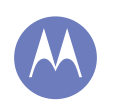

Mulai Memasukkan SIM Menghidupkan Masa pakai baterai Masuk Ponsel lama ke ponsel baru Google Play<sup>™</sup>

#### Ponsel lama ke ponsel baru

Memindahkan foto, musik, teks & riwayat panggilan, kontak, dan banyak lagi dari telepon Android Anda sebelumnya adalah hal mudah. Kami jamin.

- 1 Di ponsel Android Anda sebelumnya, unduh aplikasi Motorola Migrate di Google Play™ untuk memulainya.
- 2 Mulai aplikasi Migrate (sentuh Aplikasi ()) → Motorola Migrate) pada kedua ponsel.
- 3 Sentuh Selanjutnya pada ponsel baru Anda dan ikuti petunjuk di layar.

#### Motorola Migrate

Berpindah dari lama ke baru.

Salin segala hal dari telepon lama Anda ke telepon baru, hanva dalam beberapa menit

Telepon ini merupakan telepon baru ataukah telepon lama?

Tip: Jika tidak melakukan miarasi pada saat penyiapan smartphone, Anda dapat melakukannya nanti

Catatan: Musik yang memiliki manajemen hak digital (DRM) tidak dapat dipindahkan. Sign-in ke akun Google akan memigrasikan aplikasi Anda.

#### Tip & trik

- Saat Anda bermigrasi, Anda bisa terus menggunakan ponsel Anda.
- Jika Anda tidak melakukan migrasi saat menyetel ponsel baru Anda, Anda selalu bisa melakukannya di lain waktu.

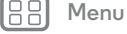

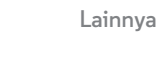

Kembali

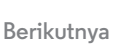

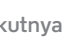

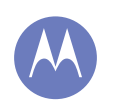

Mulai Memasukkan SIM Menghidupkan Masa pakai baterai Masuk Ponsel lama ke ponsel baru Google Play<sup>™</sup>

#### Google Play<sup>™</sup>

Google Play adalah pusat konten digital baru dari Google tempat Anda dapat menemukan dan menikmati musik, film, acara TV, buku, majalah, serta aplikasi dan permainan Android favorit Anda. Google Play adalah sentra hiburan bagi Anda: Anda dapat mengaksesnya dari web atau dari perangkat Android Anda, dan semua konten Anda langsung tersedia di seluruh perangkat Anda.

# Aplikasi Memutar Musik Play Books **Play Store** Memainkan Game Putar Film & TV

#### Catatan: Konten Anda mungkin tidak sama, bergantung pada negara Anda.

#### Tip & trik

- Temukan selengkapnya tentang produk Google: Lihat www.google.com/about/products.
- Masuk atau buka **akun Google:** Kunjungi www.google.com/accounts.
- · Bantuan Google: Lihat www.google.com/support.
- Play Store.
- Akses semua file Anda di awan: Periksa "Cloud Anda".

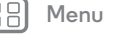

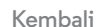

Lainnva

Berikutnva

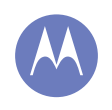

Anda memiliki akses cepat

Layar utama & aplikasi Mulai cepat: Layar awal & aplikasi Menghiasi ulang layar awal Bantuan Moto Care & lainnya Cari Status & notifikasi Unduh aplikasi Rawat aplikasi Anda Memperbarui ponsel Anda

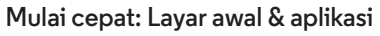

Anda akan lihat layar awal saat Anda menyalakan ponsel Anda atau sentuh Awal <u></u>.

- **Sentuh:** Sentuh untuk memilih. Sentuh dan tahan untuk memunculkan opsi. Seret atau jentikkan untuk berpindah lebih cepat. Atau, cubit untuk men-zoom layar.
- Cari: Ketikkan teks di kotak Google™ Search di bagian atas layar awal Anda, atau sentuh ♀ untuk pencarian dengan suara.

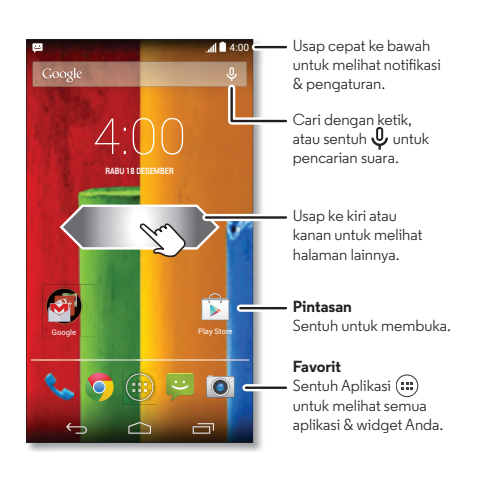

• Daftar aplikasi & widget: Untuk melihat aplikasi dan widget Anda, sentuh Aplikasi 🕮. (Untuk melihat widget, sentuh WIDGET di bagian teratas.)

#### Tip & trik

- **Halaman:** Untuk memperlihatkan halaman lain dari pintasan dan widget, usap layar awal ke kiri atau kanan.
- Setelan: Untuk membuka setelan dengan cepat, geser bilah status ke bawah dan sentuh 👫 → 🌣 SETELAN.
- Hapus instalasi: Untuk menghapus instalasi aplikasi, sentuh Aplikasi ::::), sentuh dan tahan aplikasi, lalu seret ke Hapus Instalasi (jika ada).

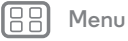

Kembali

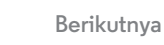

Lainnva

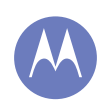

Layar utama & aplikasi Mulai cepat: Layar awal & aplikasi Menghiasi ulang layar awal Bantuan Moto Care & lainnya Cari Status & notifikasi Unduh aplikasi Rawat aplikasi Anda Memperbarui ponsel Anda

# Henu Lainnya

#### Menghiasi ulang layar awal

Untuk akses cepat ke hal favorit Anda, kustomisasi layar awal Anda sesuka Anda.

- **Mengubah wallpaper:** Sentuh dan tahan tempat kosong di layar awal Anda untuk memilih wallpaper Anda.
- **Membuat grup pintasan:** Anda bisa satukan pintasan aplikasi dalam grup di layar awal Anda untuk menatanya.

Untuk membuat grup pintasan di layar awal Anda, seret satu pintasan ke pintasan lainnya. Tambahkan pintasan lagi dengan menyeretnya ke pintasan pertama. Untuk menamai grup, sentuh dan masukkan nama di bawah aplikasi.

• Tambah pintasan & widget: Sentuh Aplikasi (iii), sentuh dan tahan aplikasi atau widget, lalu seret ke salah satu halaman layar awal Anda. Untuk melihat semua aplikasi dan widget Anda, sentuh Aplikasi (iii) dan usap layar menu ke kiri, atau sentuh APLIKASI atau WIDGET di bagian atas.

Tips: Beberapa aplikasi berisi widget. Untuk mengunduh aplikasi: Sentuh Aplikasi 🖽 → 🕞 Play Store.

- **Ubah ukuran widget:** Anda bisa mengubah ukuran beberapa widget—sentuh dan tahan widget hingga terasa getaran, lalu lepas. Seret lingkaran putih di ujung-ujungnya untuk mengubah ukuran.
- Memindahkan atau menghapus widget & pintasan: Sentuh dan tahan widget atau pintasan hingga terasa getaran, lalu seret ke tempat lainnya, halaman lainnya, atau Hapus di bagian atas layar.

• Nada dering dan lainnya: Untuk selengkapnya tentang mengustomisasi, lihat "Kontrol & sesuaikan".

#### Bantuan Moto Care & lainnya

Bagaimana Anda melakukannya? Tonton tutorial. Baca cara melakukannya. Bertanya kepada seseorang. Cari tahu apa pun tentang ponsel Anda.

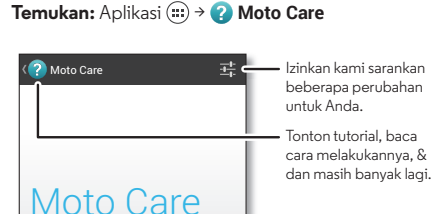

<u>ر</u> -

Panggilar

Cari topik bantuan, FAQ, dan lainnya-atau hubungi

perwakilan dukungan

Obrolan

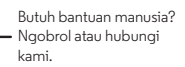

Lainnva

Berikutnva

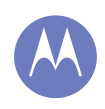

Layar utama & aplikasi Mulai cepat: Layar awal & aplikasi Menghiasi ulang layar awal Bantuan Moto Care & lainnya Cari Status & notifikasi Unduh aplikasi Rawat aplikasi Anda Memperbarui ponsel Anda

Menu

Kembali

#### Cari

Di bagian atas layar awal, sentuh kotak Google Search untuk pencarian teks, atau sentuh ♀ untuk Google Voice Search™. Saat Anda mengetik, saran muncul di bawah bidang pencarian:

- Untuk mencari saran, sentuh saran tersebut.
- Untuk mencari teks di bidang pencarian, sentuh Q di keyboard layar sentuh.

Tips: Untuk menutup keyboard layar sentuh, sentuh 🛩.

#### Google Now™

Google Now menghadirkan informasi yang tepat pada waktu yang tepat, bahkan sebelum Anda menanyakannya. Cuaca, lalu lintas, jadwal transit, bahkan skor terkini langsung muncul secara otomatis sepanjang hari, kapan pun Anda memerlukannya. Untuk memulai, sentuh dan tahan Awal 👝, lalu tarik ke atas ke ikon Google 🧠.

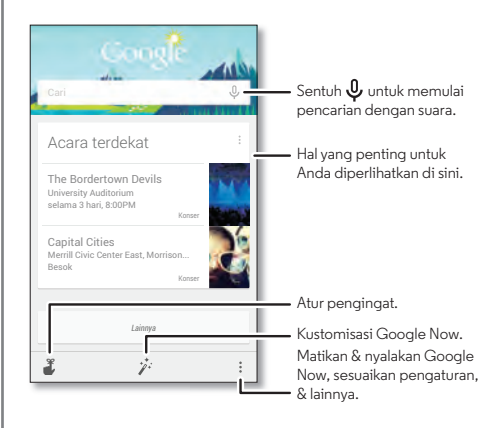

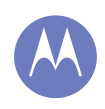

Layar utama & aplikasi Mulai cepat: Layar awal & aplikasi Menghiasi ulang layar awal Bantuan Moto Care & lainnva Cari Status & notifikasi Unduh aplikasi **Rawat aplikasi Anda** Memperbarui ponsel Anda

#### Status & notifikasi

Di bagian atas layar, ikon di sebelah kiri memberi tahu Anda tentang pesan atau acara baru. Jika Anda tidak tahu arti sebuah ikon, geser ke bawah bilah statusnya untuk mendapatkan detailnya.

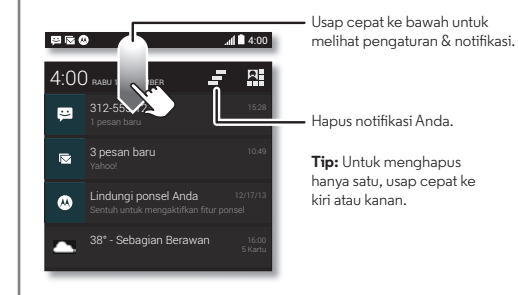

Tips: Untuk mengubah pengaturan secara cepat, sentuh 🖳 di bagian kanan atas. Untuk informasi selengkapnya, lihat "Pengaturan cepat".

Ikon di sebelah kanan menunjukkan status telepon:

| kekuatan jaringan                                             | 💈 / 📕 baterai<br>mengisi/penuh |
|---------------------------------------------------------------|--------------------------------|
| �⁄♥ (♥ Wi-Fi dalam<br>jangkauan/terhubung                     | 🖋 hening                       |
| 8 / Bluetooth® hidup<br>(abu-abu)/tersambung<br>(hitam pekat) | 🖏 getar                        |
|                                                               | 🕥 alarm yang diatur            |
| 🛪 mode pesawat                                                | 🛕 peringatan                   |

Catatan: Aplikasi yang Anda unduh di aplikasi Google Play™ Store mungkin menampilkan ikon lainnya di bilah status untuk memberi tahu keiadian spesifik.

#### Unduh aplikasi

#### Google Play™

Dapatkan musik, film, buku, aplikasi, permainan, dan lainnya.

Temukan: Aplikasi (....) → 🕞 Play Store

- Cari: Untuk mencari, sentuh 🔍 di kanan atas.
- Unduh: Untuk mengunduh aplikasi yang Anda temukan, sentuh untuk membuka rinciannya lalu sentuh Instal, atau harganya.
- Berbagi: Untuk berbagi aplikasi yang Anda temukan, sentuh untuk membuka rinciannya lalu sentuh Menu → Bagikan.

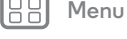

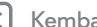

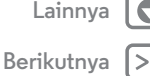

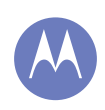

Layar utama & aplikasi Mulai cepat: Layar awal & aplikasi Menghiasi ulang layar awal Bantuan Moto Care & lainnya Cari Status & notifikasi Unduh aplikasi Rawat aplikasi Anda Memperbarui ponsel Anda

> Menu Kembali

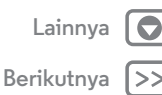

- Menginstal Ulang: Untuk menampilkan atau menginstal ulang aplikasi yang Anda unduh dari Play Store, sentuh Menu → Aplikasi Saya.
- **Menggunakan komputer:** Untuk mencari dan mengelola aplikasi dari komputer, masuk ke **http://play.google.com** menggunakan akun Google dan kata sandi Anda.

Dari sini, Anda bisa menelusuri aplikasi di layar besar, mengelola aplikasi Anda di seluruh beberapa perangkat (seperti ponsel dan tablet), dan bahkan mengatur aplikasi baru untuk diunduh ke perangkat Anda.

- Menikmati musik, buku & film: Anda juga bisa menggunakan Google Play Store untuk mengakses aplikasi "Memutar Musik", "Play Books", dan "Putar Film & TV".
- **Mendapatkan bantuan:** Untuk mendapatkan bantuan dan lainnya, sentuh Menu di kanan atas.

#### Aplikasi dari web

Anda bisa dapatkan aplikasi dari toko aplikasi online menggunakan browser Anda.

**Tips:** Pilih aplikasi dan pembaruan Anda dengan hati-hati, karena ada yang dapat memengaruhi kinerja ponsel Anda—lihat "**Pilih dengan hati-hati**".

**Catatan:** Saat menginstal aplikasi, pastikan Anda membaca peringatan yang memberitahukan informasi apa yang akan diakses aplikasi tersebut. Jika Anda tidak ingin aplikasi tersebut mengakses informasi ini, batalkan instalasi. Agar ponsel Anda dapat menginstal yang tidak ada di Google Play, sentuh Aplikasi (;;;) → (‡) **Setelan** → **Keamanan** lalu centang **Sumber tidak dikenal**.

Untuk mengunduh file dari browser Anda, lihat "**Unduhan**".

#### Pilih dengan hati-hati

Aplikasi itu hebat. Ada sesuatu untuk tiap orang. Bermain, berkomunikasi, kerja, atau bersenang-senang. Tapi ingat, pilih aplikasi Anda dengan hati-hati. Berikut beberapa tips:

- Untuk membantu mencegah spyware, phishing, atau virus merusak ponsel atau privasi Anda, gunakan aplikasi dari situs tepercaya, seperti Google Play Store.
- Di Google Play StoreStore, periksa peringkat aplikasi dan komentar sebelum menginstal.
- Jika Anda ragu dengan keamanan sebuah aplikasi, jangan menginstalnya.
- Seperti halnya semua aplikasi, aplikasi yang diunduh akan menggunakan ruang memori, data, baterai, dan daya pemrosesan—beberapa aplikasi berukuran lebih besar daripada yang lainnya. Misalnya, widget level baterai sederhana akan menggunakan lebih sedikit dibandingkan aplikasi pemutar musik streaming. Setelah menginstal sebuah aplikasi, jika Anda tidak senang dengan begitu besarnya memori, data atau daya pemrosesan yang digunakan, hapus instalasi aplikasi tersebut. Anda bisa menginstalnya kembali lain waktu.

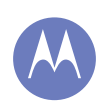

Layar utama & aplikasi Mulai cepat: Layar awal & aplikasi Menghiasi ulang layar awal Bantuan Moto Care & lainnya Cari Status & notifikasi Unduh aplikasi Rawat aplikasi Anda Memperbarui ponsel Anda

|  | Menu |
|--|------|
|--|------|

(embali

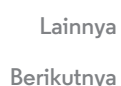

- Seperti halnya penelusuran web, Anda mungkin ingin memantau akses anak-anak ke aplikasi guna mencegah dibukanya konten yang tidak semestinya.
- Aplikasi tertentu mungkin tidak menyediakan informasi akurat yang lengkap. Berhati-hatilah, khususnya jika menyangkut kesehatan pribadi.

#### Rawat aplikasi Anda

Dari layar awal Anda, sentuh (iii)Aplikasi , lalu usap ke kiri untuk menelusuri aplikasi yang ada. Untuk menutup layar aplikasi, sentuh Awal 🗀 atau Kembali 🦕.

Hapus instalasi aplikasi: Sentuh Aplikasi (iii) → (iii) → (iiii) → (iiii) → (iiiii) → (iiiii) → (iiiii) → Aplikasi. Usap ke kiri ke SEMUA, sentuh aplikasi, lalu sentuh Nonaktifkan atau Hapus instalasi di kanan atas (jika ada).

Nonaktifkan akan menghapus aplikasi dari menu Anda—untuk **Mengaktifkan**, buka kembali jendela ini dan sentuh **Aktifkan** (aplikasi yang dinonaktifkan berada di bagian bawah daftar).

Jika aplikasi mengunci ponsel Anda setelah Anda menyalakannya, restart dalam Mode Aman: Matikan ponsel Anda, lalu nyalakan lagi—saat Anda lihat logo "Motorola" saat penyalaan, tekan dan tahan kedua tombol volume hingga Anda lihat layar awal, dengan **Mode Aman** di kiri bawah. Lalu, coba hapus aplikasi tersebut.

 Instal ulang aplikasi: Untuk menginstal ulang aplikasi dari Google Play Store, sentuh Aplikasi ::: → D Play Store → Menu → Aplikasi saya. Aplikasi yang Anda unduh dicantumkan dan siap diunduh.  Bagikan, tampilkan, atau hapus rincian aplikasi: Sentuh Aplikasi ::::) → ② Setelan → Aplikasi. Bilah di bagian bawah menampilkan berapa banyak ruang penyimpanan aplikasi tersisa. Usap ke kiri atau kanan untuk melihat daftar aplikasi DIUNDUH, SEDANG DIGUNAKAN, atau SEMUA, lalu sentuh sebuah aplikasi di daftar untuk memperlihatkan rincian dan penggunaan ruang simpannya. Anda bisa menyentuh Hapus data, Kosongkan cache, atau opsi lainnya.

**Tips:** Untuk menampilkan rincian aplikasi tersebut dengan cepat dari layar aplikasi Anda: Sentuh dan tahan aplikasi, lalu seret ke **Info aplikasi**.

• Tampilkan penggunaan data aplikasi: Untuk menampilkan aplikasi mana yang menggunakan data paling banyak, sentuh Aplikasi :::: → ② Setelan → Penggunaan data. Untuk informasi selengkapnya, lihat "Penggunaan data".

#### Memperbarui ponsel Anda

Gunakan ponsel atau komputer Anda untuk memeriksa, mengunduh, dan menginstal pembaruan perangkat lunak ponsel:

• Menggunakan ponsel Anda:

Jika ponsel Anda memberi tahu Anda tentang pembaruan, ikuti petunjuknya untuk mengunduh dan menginstalnya.

Untuk memeriksa pembaruan secara manual, sentuh Aplikasi (....) → (2) Setelan → Tentang ponsel → Pembaruan sistem.

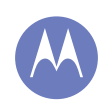

Layar utama & aplikasi Mulai cepat: Layar awal & aplikasi Menghiasi ulang layar awal Bantuan Moto Care & lainnya Cari Status & notifikasi Unduh aplikasi Rawat aplikasi Anda Memperbarui ponsel Anda

Ponsel Anda akan mengunduh pembaruan lewat koneksi Wi-Fi Anda (jika ada) atau jaringan seluler. Kami menyarankan agar Anda mengunduh pembaruan melalui koneksi Wi-Fi. Ingat, pembaruan tersebut bisa sangat besar (25MB atau lebih) dan mungkin tidak tersedia di semua negara. Jika pembaruan lewat jaringan seluler tidak tersedia di negara Anda, perbarui menggunakan komputer.

• Menggunakan komputer Anda:

Pada komputer Anda, buka www.motorola.com/update.

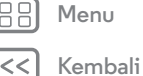

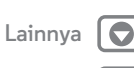

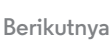

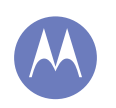

cara kerja & tampilannya

Kontrol & sesuaikan Mulai cepat: Kontrol & kustomisasi Mengaktifkan, menonaktifkan & membuka Sentuh Tekan Berbicara Kustomisasi Pengaturan cepat Motorola Assist Aksesibilitas

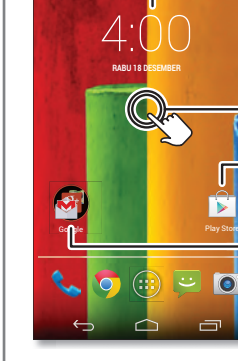

Mulai cepat: Kontrol & kustomisasi

• Kustomisasi: Dapatkan notifikasi Anda dan lainnya—geser

bilah status ke bawah dan sentuh 🖳 Sentuh 🏛 SETELAN

• Pintasan & widget: Sentuh Aplikasi (...), sentuh dan tahan

aplikasi atau widget, lalu seret ke layar awal Anda. (Untuk

melihat widget, sentuh Aplikasi 📖, lalu sentuh WIDGET di

untuk informasi lebih lanjut tentang pengaturan.

4:0

Kontrol ponsel Anda:

bagian teratas.)

Sentuh widget untuk memodifikasinya. Sentuh & tahan untuk memindahkannya, hapus, & lainnya.

 Sentuh & tahan tempat kosong untuk mengubah wallpaper.

Sentuh pintasan untuk membuka. Sentuh & tahan untuk memindahkan atau menghapus.

 Seret pintasan di bagian atas satu sama lain untuk membuat grup.

#### Tip & trik

- Sentuh: Pilih ikon atau opsi.
- Sentuh dan tahan: Buka opsi untuk item dalam daftar.
- Seret: Pindahkan item pada layar awal.
- Tarik: Membuka atau menghapus item dengan cepat.
- **Usap:** Gulir pada daftar atau antar layar.
- Cubit atau ketuk dua kali: Perbesar dan perkecil situs web, foto, dan peta.
- **Puntir:** Puntir peta dengan dua jari untuk memutarnya, dan turunkan dua jari untuk memiringkannya.
- **Bicara:** Sentuh  $\P$  di jendela pencarian, atau  $\P$  pada keyboard layar sentuh.
- Hapus instalasi: Untuk menghapus instalasi aplikasi, sentuh Aplikasi ::::), sentuh dan tahan aplikasi, lalu seret ke Hapus Instalasi (jika ada).
- Pengaturan cepat: Untuk mengubah Wi-Fi, Bluetooth, Kecerahan, Mode pesawat, dan pengaturan lain, tarik bilah status ke bawah dan sentuh A. Untuk pengaturan lainnya lagi, sentuh SETELAN.
- Layar awal: Untuk selengkapnya tentang mengubah layar awal Anda, lihat "Menghiasi ulang layar awal".

J Menu

Beri

Lainnya Berikutnya 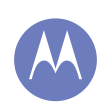

Kontrol & sesuaikan Mulai cepat: Kontrol & kustomisasi Mengaktifkan, menonaktifkan & membuka Sentuh Tekan Berbicara Kustomisasi Pengaturan cepat Motorola Assist Aksesibilitas

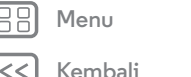

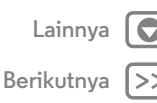

#### Mengaktifkan, menonaktifkan & membuka

Layar sentuh Anda menyala saat dibutuhkan dan padam saat tidak dibutuhkan. Untuk menghidupkan layar, tekan tombol Daya.

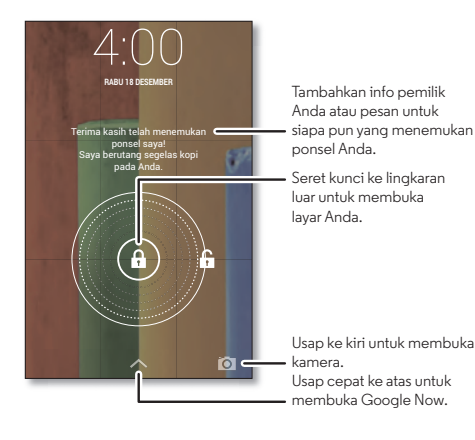

• Layar padam & menyala: Tekan tombol Daya untuk memadamkan & menyalakan layar.

**Catatan:** Selama panggilan, layar sentuh Anda mungkin tetap gelap jika sensor kedekatan yang ada di atas layar tertutupi. Jangan gunakan penutup atau pelindung layar (bahkan yang bening) yang menutupi sensor ini.

- Penguncian layar: Untuk membuka layar, sentuh ⓐ dan tarik ke lingkaran luar yang muncul. Untuk menggunakan kata sandi, pola, PIN, atau keamanan pengenalan wajah untuk membuka kunci layar, sentuh Aplikasi (ⅲ) →
  Setelan → Keamanan → Kunci layar (lihat "Kuncian layar").
- Info pemilik: Untuk menambahkan pesan ke layar penguncian Anda sekiranya Anda kehilangan ponsel Anda, sentuh Aplikasi (:::) → (:) Setelan → Keamanan → Info pemilik. (Untuk mengatur pesan Anda, cukup sentuh Kembali (:).)
- **Tips:** Jangan jadikan nomor ponsel Anda sebagai info kontak Anda kecuali Anda bisa mengakses pesan suara Anda dari perangkat lain.
- Waktu habis layar: Untuk mengubah waktu habis Anda (layar terkunci otomatis), sentuh Aplikasi (ⅲ) → ۞ Setelan → Layar → Tidur.

#### Sentuh

Menggunakan fungsi:

- **Kembali:** Sentuh Kembali 🕤 untuk membuka layar sebelumnya.
- Awal: Sentuh Awal 🗀 untuk kembali ke layar awal.
- Aplikasi terbaru: Sentuh Terbaru 
   untuk memperlihatkan aplikasi terbaru, dan sentuh satu aplikasi untuk membukanya. Untuk menghapus aplikasi dari daftar, tarik aplikasi ke kiri atau kanan. Untuk menggulir daftar, usap ke atas atau ke bawah.

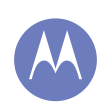

Kontrol & sesuaikan Mulai cepat: Kontrol & kustomisasi Mengaktifkan, menonaktifkan & membuka Sentuh Tekan **Berbicara Kustomisasi** Pengaturan cepat Motorola Assist **Aksesibilitas** 

• Menu: Saat Menu terlihat di sudut layar, Anda bisa menyentuhnya untuk membuka opsi untuk layar saat ini.

Bingung? Jika Anda tidak yakin apa yang selanjutnya harus dilakukan, coba langkah berikut:

- Untuk membuka pesan teks, memperlihatkan detail kontak, atau membuka item dalam daftar, sentuh pesan, kontak, atau item.
- Untuk memperlihatkan opsi item daftar (jika ada), sentuh dan tahan item tersebut.
- Untuk memperlihatkan menu layar saat ini, sentuh Menu di sudut layar (jika ada).
- Untuk **kembali** ke layar awal, sentuh Awal 🗀.
- Untuk **kembali** hanya satu layar, sentuh Kembali 🦕.
- Untuk membuka kembali satu aplikasi yang Anda tutup, sentuh Terbaru 🗂 dan sentuh aplikasi di dalam daftar.
- Untuk me-reboot ponsel yang tidak responsif, tekan dan tahan tombol Daya hingga layar menjadi gelap dan ponsel Anda phone restart.

### Tekan

#### Tombol Dava

Tekan dan tahan tombol Daya untuk memilih Daya mati, Mode pesawat (tanpa koneksi nirkabel—lihat "Mode pesawat"), hening 🚮, getar 💭, atau suara aktif 📢.

Untuk menghemat daya baterai, mencegah sentuhan tanpa sengaja, atau ketika Anda ingin menghapus noda pada layar sentuh Anda, nonaktifkan layar sentuh dengan menekan tombol Daya. Untuk

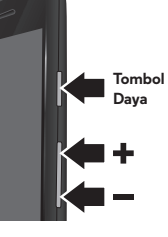

membangunkan layar sentuh, cukup tekan tombol Daya lagi.

Tips: Untuk menambahkan keamanan ke ponsel Anda, lihat "Lindunai".

#### Tombol Volume

Tombol volume Anda membantu dalam beberapa cara:

- Volume dering: Tekan tombol di layar awal. Tekan tombol saat ponsel berdering untuk mengheningkan.
- Volume earpiece: Tekan tombol selama menelepon.
- Volume musik/video: Tekan tombol selama memutar lagu atau video.

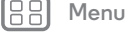

Kembali

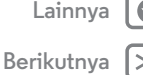

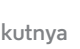

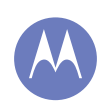

Kontrol & sesuaikan Mulai cepat: Kontrol & kustomisasi Mengaktifkan, menonaktifkan & membuka Sentuh Tekan **Berbicara Kustomisasi** Pengaturan cepat Motorola Assist **Aksesibilitas** 

#### Berbicara

Cukup ucapkan ke ponsel Anda apa yang Anda inginkan.

Tips: Ucapkan secara alami tetapi jelas, seperti menggunakan speaker ponsel.

• Menelepon dan perintah: Sentuh Q. Untuk menelepon, katakan "Call" lalu nama kontak atau nomor telepon. Atau, ucapkan perintah seperti "Send text," "Go to" aplikasi, atau "Help" untuk mendapatkan bantuan perintah suara.

Tips: Jika kontak punya lebih dari satu nomor, Anda bisa mengatakan nomor mana yang akan dihubungi. Misalnya, "Call Joe Black Mobile" atau "Call Suzi Smith Work."

Untuk memilih konfirmasi dan meminta Anda untuk mendengarkan, sentuh  $\bigcirc$   $\rightarrow$  Menu  $\Rightarrow$  **Pengaturan**  $\rightarrow$  **Suara**.

• Cari: Sentuh 🖉 di layar awal untuk mencari dengan suara.

Untuk mengubah pencarian suara dan pengaturan teks menjadi perkataan Anda, sentuh Aplikasi (....) → 🖾 Setelan → Bahasa & input.

• Entri teks: Pada keyboard layar sentuh, sentuh 🛡 , lalu katakan pesan atau teks pencarian Anda. Anda juga bisa mengatakan tanda baca.

Tips: Untuk membuat ponsel Anda membaca dengan keras, lihat "TalkBack".

#### Kustomisasi

Kustomisasi suara dan penampilan ponsel Anda:

- Nada Dering dan pemberitahuan: Untuk memilih nada dering atau pemberitahuan, sentuh Aplikasi (↔) → 🖄 Setelan → Suara.
- Getar atau hening: Untuk membuat ponsel Anda bergetar saat ada panggilan masuk, sentuh Aplikasi (↔) → Setelan -> Suara -> Getar saat berdering. Untuk menonaktifkan panggilan masuk, sentuh Aplikasi (↔) → Setelan -> Suara -> Nada dering ponsel -> Tidak ada.
- Nada dering untuk kontak: Untuk mengatur nada dering untuk kontak, sentuh 🎑 Orang, sentuh kontak, lalu sentuh Menu > Atur nada dering.
- Volume: Untuk mengatur volume, cukup tekan tombol volume ketika di layar awal (volume nada dering), selama menelepon (volume earpiece), atau saat memutar musik atau video (volume video).
- Peringatan pesan: Untuk mengubah pemberitahuan pesan baru Anda, sentuh Aplikasi (...) → 🔛 Pesan → Menu 🖡 → Pengaturan, dan centang Notifikasi.
- Pengaturan layar: Untuk mengubah kecerahan, animasi, dan pengaturan tampilan lain, sentuh Aplikasi (↔) → 🖄 Setelan → Tampilan.
- Putar: Di banyak aplikasi, layar sentuh beralih dari potret ke lanskap saat Anda memutar ponsel Anda. Untuk menghidupkan atau mematikan ini, sentuh Aplikasi (;;;) → Setelan -> Layar -> Rotasi layar otomatis.

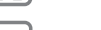

Menu

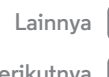

Kembali

Berikutnya

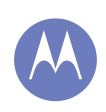

Kontrol & sesuaikan Mulai cepat: Kontrol & kustomisasi Mengaktifkan, menonaktifkan & membuka Sentuh Tekan Berbicara Kustomisasi Pengaturan cepat Motorola Assist Aksesibilitas

- Layar awal: Untuk mengubah wallpaper, sentuh dan tahan titik kosong di layar awal Anda. Untuk informasi selengkapnya, lihat "**Menghiasi ulang layar awal**".
- Bahasa dan kawasan: Untuk mengatur bahasa menu dan wilayah, sentuh Aplikasi (:::) → (2) Setelan → Bahasa & input → Bahasa.

#### Pengaturan cepat

Untuk mengubah **Wi-Fi, Bluetooth, Kecerahan, Mode pesawat**, dan pengaturan lainnya, geser ke bawah bilah status dan sentuh **A**. Untuk pengaturan lainnya lagi, sentuh **\$\$ SETELAN**.

**Catatan:** Pengaturan cepat Anda mungkin tampak sedikit berbeda.

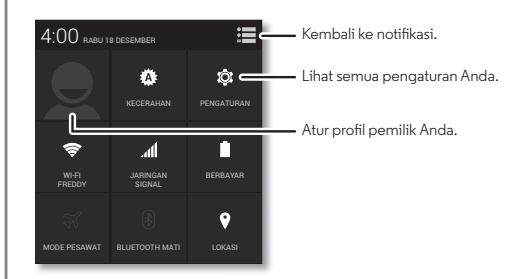

- Pintasan pengaturan cepat: Untuk langsung membuka layar pengaturan cepat, tarik bilah status ke bawah dengan dua jari.
- **Pintasan** Bluetooth **dan** Wi-Fi: Untuk menyalakan dan mematikan Bluetooth atau Wi-Fi, sentuh dan tahan ikon hingga Anda merasakan getaran.
- **Profil pengguna:** Untuk menyiapkan profil pemilik Anda, sentuh Aplikasi :::: → **\_\_\_\_Orang** → **Siapkan profil saya**. (Anda mungkin perlu bergulir ke bagian atas layar.)

#### Motorola Assist

Anda menginginkan ponsel Anda bisa membalas pesan teks secara otomatis ketika Anda mengemudi, mengheningkan ponsel selama rapat, dan menghemat baterai saat hampir habis? Bisa saja.

Motorola Assist menyarankan tindakan otomatis, berdasarkan cara Anda menggunakan telepon. Ketika muncul saran di bilah status, seret turun bilah tersebut untuk menerima atau pun menghapusnya.

Kembal

Menu

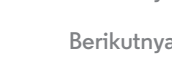

Lainnva

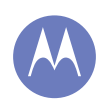

Kontrol & sesuaikan Mulai cepat: Kontrol & kustomisasi Mengaktifkan, menonaktifkan & membuka Sentuh Tekan Berbicara Kustomisasi Pengaturan cepat Motorola Assist Aksesibilitas

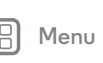

# Kembali

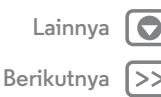

Temukan: Aplikasi 🗰 → 🙏 Assist.

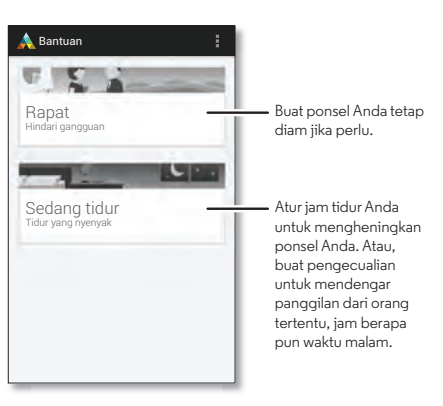

#### Aksesibilitas

Lihat, dengar, katakan, rasakan, dan gunakan. Fitur aksesibilitas tersedia untuk setiap orang, membantu mempermudah segala sesuatu.

#### Temukan: Aplikasi 🗰 → 🎲 Setelan → Aksesibilitas

**Catatan:** Untuk informasi umum, aksesori, dan lain-lain, kunjungi **www.motorola.com/accessibility**.

#### Pengenalan suara

Cukup ucapkan ke ponsel Anda apa yang ingin Anda lakukan—tekan, telusuri, cari, kirim teks, dan banyak lagi. Periksalah—sentuh 🌵 di bagian atas layar awal untuk pencarian suara.

#### TalkBack

Gunakan TalkBack untuk membacakan layar Anda dengan keras—navigasi Anda, pilihan Anda, bahkan buku Anda.

**Catatan:** Anda mungkin perlu mengunduh perangkat lunak pengubah teks menjadi ucapan (mungkin dikenakan biaya data).

Untuk menggunakan TalkBack:

- **Menu dan layar:** Sentuh item di menu atau layar. Ponsel Anda mengucapkan nama.
- Entri pemanggil & teks: Mulailah mengetik. Ponsel Anda mengucapkan setiap angka atau huruf.
- Notifikasi: Seret turun bawah status. Ponsel Anda mengucapkan semua notifikasi.
- **Buku & lainnya:** Buka buku, file, pesan, dan lainnya. Ponsel Anda membacakan teks dengan keras (bergantung aplikasi).

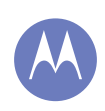

Kontrol & sesuaikan Mulai cepat: Kontrol & kustomisasi Mengaktifkan, menonaktifkan & membuka Sentuh Tekan Berbicara Kustomisasi Pengaturan cepat Motorola Assist Aksesibilitas

|   | Menu    | Lainnya    |
|---|---------|------------|
| : | Kembali | Berikutnya |

• **Browser:** Aktifkan halaman web di browser Anda untuk dibacakan dengan keras. Berpindah antar halaman, paragraf, baris, kata atau karakter.

**Tips:** Bernavigasilah di antara aplikasi dan menu untuk mendengarkan bagaimana pembacaan suara dilakukan di ponsel Anda.

Untuk menjeda/melanjutkan TalkBack:

- Lambaikan tangan di atas sensor kedekatan di bagian atas ponsel. Untuk mengaktifkan fitur ini, sentuh Aplikasi (ii) →
   Setelan → Aksesibilitas → TalkBack → PENGATURAN → Gunakan sensor kedekatan.
- Saat Menjelajah dengan Sentuhan aktif, usap ke bawah lalu ke kanan untuk membuka menu konteks global, lalu gunakan menu untuk menjeda TalkBack.

#### Menjelajah dengan sentuhan

Gunakan Menjelajah dengan Sentuhan untuk memperluas TalkBack, dan memerintahkan sentuhan Anda terbaca keras saat Anda menggerakkan jari Anda di sekitar layar.

Untuk mengaktifkan Menjelajah dengan Sentuhan, sentuh Aplikasi (∷) → (‡) Setelan → Aksesibilitas → TalkBack → PENGATURAN → Menjelajah dengan sentuhan.

**Tips:** Ketika Anda menghidupkan TalkBack untuk pertama kalinya, ponsel Anda menanyakan apakah Anda ingin **Mengaktifkan Menjelajah dengan Sentuhan?** Sentuh **OK** untuk menghidupkan.

Fitur Menjelajah dengan Sentuhan mengubah gerakan sentuhan ponsel Anda sehingga lokasi sentuhan Anda bisa dibacakan dengan keras.

- **Sentuh** sesuatu di layar untuk mendengar pembacaan deskripsi atau teks.
- Ketuk dua kali di mana saja pada layar untuk membuka atau mengaktifkan item yang disentuh terakhir.
- **Usap** menggunakan dua jari untuk bergulir pada daftar atau di antara layar.

Gerakan pintasan memungkinkan Anda menavigasikan ponsel Anda dengan gerak usapan sederhana (misalnya, usap ke atas lalu ke kiri dalam satu gerakan untuk kembali ke layar utama). Untuk melihat atau mengubah sentuhan ini, sentuh Aplikasi (∷) → (♡) Setelan → Aksesibilitas → TalkBack → PENGATURAN → Kelola gerak isyarat.

**Catatan:** Cara bagaimana gerak isyarat ini diinterpretasikan bersifat khusus untuk TalkBack. Layanan aksesibilitas lain mungkin menggunakan gerak isyarat yang sama untuk tindakan berbeda.

Untuk mempelajari lebih lanjut tentang menavigasikan ponsel Anda dengan Menjelajah dengan Sentuhan, sentuh Aplikasi (iii) → (iii) Setelan → Aksesibilitas → TalkBack → PENGATURAN → Luncurkan tutorial "Menjelajah dengan sentuhan".

Untuk mematikan Menjelajah dengan Sentuhan saat TalkBack aktif, sentuh Aplikasi ( :::) → ( :) **Pengaturan** → **Aksesibilitas** → **TalkBack** → **PENGATURAN**, dan hapus centang **Menjelajah dengan sentuhan**.

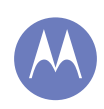

Kontrol & sesuaikan Mulai cepat: Kontrol & kustomisasi Mengaktifkan, menonaktifkan & membuka Sentuh Tekan Berbicara Kustomisasi Pengaturan cepat Motorola Assist Aksesibilitas

|   | Menu    |  |
|---|---------|--|
| 2 | Kembali |  |

## Lainnya 💽 Berikutnya >

#### ID Pemanggil

Saat Anda ingin mendengar siapa yang sedang menelepon:

- Baca dengan keras: Meminta pemanggil dibacakan—sentuh Aplikasi (==) → ∰ Setelan → Aksesibilitas → Talkback → PENGATURAN → Ucapkan ID Pemanggil.
- Nada Dering: Tetapkan nada dering unik untuk kontak—sentuh Aplikasi (ⅲ) → **Orang**, sentuh kontak, lalu sentuh Menu → Atur nada dering.

#### Volume & getar

Temukan: Aplikasi (iii)  $\Rightarrow$  (iii)  $\Rightarrow$  Setelan  $\Rightarrow$  Suara  $\Rightarrow$  Volume  $\mathsf{atau}$  Getar saat berdering

- Volume membuka slider yang memungkinkan Anda mengatur volume yang berbeda untuk musik atau video, nada dering, notifikasi teks atau email, dan alarm.
- **Bergetar saat berdering** menentukan apakah ponsel Anda bergetar saat ada panggilan masuk (meskipun dering disenyapkan).

#### Zoom

Dapatkan tampilan lebih dekat.

• Zoom dengan dua jari: Gunakan dua jari untuk memperbesar peta, halaman web, dan foto—Untuk memperbesar, sentuh layar dengan dua jari, dan lebarkan kedua jari Anda saling menjauh. Untuk memperkecil, rapatkan lagi kedua jari Anda. **Tips:** Untuk memperbesar, Anda juga bisa mengetuk dua kali.

- Pembesaran layar: Ketuk tiga kali layar untuk mendapatkan pembesaran penuh, atau ketuk tiga kali dan tahan untuk mendapatkan pembesaran sementara—sentuh Aplikasi :::: → \$ \$ Setelan → Aksesibilitas → Gerakan pembesaran.
- Teks besar: Perlihatkan teks besar pada ponsel Anda—sentuh Aplikasi (;;;) → (‡) Setelan → Aksesibilitas → Teks besar.
- Browser: Pilih ukuran teks dan pengaturan aksesibilitas lainnya untuk browser Anda—sentuh Aplikasi (...) →
   Chrome → Menu → Setelan → Aksesibilitas.

Tips: Gunakan Paksa aktifkan zoom untuk memungkinkan zoom pada semua halaman web.

#### Kecerahan layar

Ponsel Anda secara otomatis menyesuaikan kecerahan layar saat Anda berada di tempat terang atau gelap. Tetapi Anda juga bisa mengatur sendiri level kecerahan ponsel Anda:

Temukan: Aplikasi :::: → ② Setelan → Layar → Kecerahan, dan sesuaikan slider untuk mengatur tingkat kecerahan

**Catatan:** Mengatur kecerahan ke level tinggi akan mengurangi masa pakai baterai ponsel Anda. Untuk memaksimalkan masa pakai baterai, sentuh **OTOMATIS** untuk mengaktifkan kecerahan otomatis.

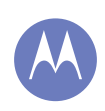

Kontrol & sesuaikan Mulai cepat: Kontrol & kustomisasi Mengaktifkan, menonaktifkan & membuka Sentuh Tekan Berbicara Kustomisasi Pengaturan cepat Motorola Assist Aksesibilitas

#### Layar sentuh & tombol

Untuk mendengar atau merasakan saat Anda menyentuh layar, sentuh Aplikasi 🗰 > 🎲 Setelan > Suara:

- Layar sentuh: Untuk mendengarkan suara klik saat Anda menyentuh sesuatu di layar, pilih Suara sentuhan.
- **Tombol:** Untuk merasakan getaran saat Anda menyentuh tombol pada keyboard layar, pilih **Getar saat menyentuh**.
- Kunci layar: Untuk mendengar suara klik saat Anda mengunci atau membuka kunci layar, pilih Suara kunci layar.

#### Pesan

Untuk mempermudah entri teks, gunakan fitur seperti auto-capitalization (kapitalisasi otomatis), auto-correct (koreksi otomatis), dan lainnya—sentuh Aplikasi (⊕) → (♠) **Setelan** → **Bahasa & input**, lalu sentuh 壬 di samping jenis keyboard. Tentu saja jika Anda tidak ingin mengetikkan semua, selanjutnya gunakan suara Anda—sentuh ♥ pada keyboard layar sentuh.

BB Menu

Kembali

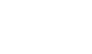

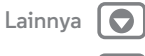

Be

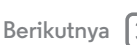

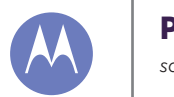

#### Panggilan saat Anda perlu berbicara

Panggilan Mulai cepat: Panggilan Melakukan, menjawab & dan mengakhiri panggilan Panggilan terbaru Panggilan 3 arah Nomor telepon Anda Panggilan darurat

#### Mulai cepat: Panggilan

Panggil kontak, panggilan terbaru, atau nomor, semua dari satu aplikasi.

#### Temukan: 📞 Ponsel

- Cukup sentuh untuk memanggil kontak atau panggilan terbaru.
- Untuk membukat dialpad, sentuh 🛄 . Masukkan nomor, lalu sentuh 📞 untuk memanggilnya.

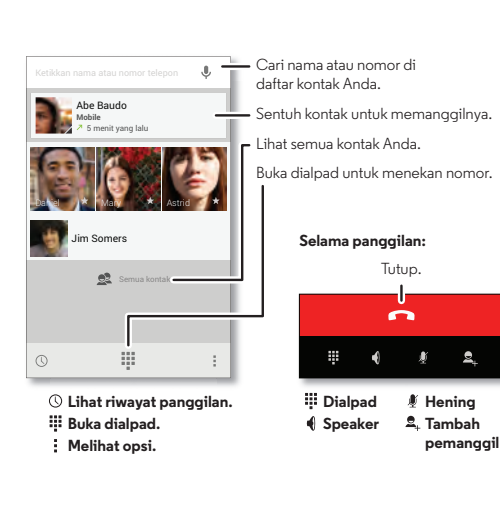

#### Tip & trik

9

- Selama panggilan: Layar sentuh Anda menjadi gelap untuk menghindari sentuhan tidak disengaja. Untuk mengaktifkannya, jauhkan dari wajah Anda atau tekan tombol Dava.
- Beberapa tugas: Saat Anda menelepon, sentuh Awal 🗀 untuk menyembunyikan layar panggilan dan mencari nomor telepon, alamat, atau membuka aplikasi lain. Untuk membuka kembali layar panggilan, tarik bilah status dan sentuh Panggilan berlangsung.
- Orang: Untuk mencari kontak, sentuh 🗟 Semua kontak.
- Kontak favorit: Mempunyai seseorang yang Anda telepon setiap saat? Sentuh Aplikasi (;;;), sentuh WIDGET di bagian atas, lalu sentuh dan tahan widget Panggilan langsung. Seret widget itu ke layar awal Anda, lalu pilih kontak. Sentuh widget untuk menelepon orang.
- Surat suara: 👁 muncul di bilah status ketika Anda memiliki surat suara baru. Untuk mendengarnya, sentuh 📞 Ponsel, lalu sentuh dan tahan 1.

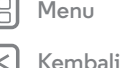

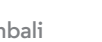

Berikutnya

Lainnva

### Panggilan

Panggilan Mulai cepat: Panggilan Melakukan, menjawab & dan mengakhiri panggilan Panggilan terbaru Panggilan 3 arah Nomor telepon Anda Panggilan darurat

#### Melakukan, menjawab & dan mengakhiri panggilan

Ketika Anda melakukan atau menjawab panggilan, Anda mempunyai opsi:

• Buat panggilan: Sentuh 📞 Ponsel, untuk melihat panggilan terbaru, favorit, dan kontak yang sering dihubungi. Pilih kontak atau nomor yang akan dipanggil.

Untuk memanggil nomor, sentuh 🛄, masukkan nomor, lalu sentuh 📞 untuk memanggilnya.

Untuk memasukkan kode telepon internasional (+), sentuh dan tahan **0**. Untuk menambahkan jeda atau menunggu setelah nomor, sentuh Menu

- Menjawab panggilan: Sentuh 🕓 dan seret ke 📞. Pada panggilan menunggu, sentuh 🕓 dan seret ke 📞 untuk menjawab panggilan baru, lalu sentuh Tahan panggilan sekarang + Jawab atau Akhiri panggilan sekarang + Jawab.
- Abaikan panggilan: Sentuh ᠺ dan seret ke 🐢 untuk mengirimkan panggilan ke surat suara Anda. Anda juga bisa menekan tombol Daya untuk mengabaikan panggilan, atau menekan tombol volume untuk mengheningkan dering.
- Jawab dengan teks: Untuk mengirimkan pesan yang sudah disiapkan sebelumnya untuk panggilan masuk, sentuh ᠺ dan seret ke 🛋. Pilih pesan untuk mengirimkannya.
- Mengakhiri panggilan: Sentuh 🤼

• Selama panggilan berlangsung: Sentuh 🏂 Hening di bagian bawah layar panggilan untuk mengheningkan panggilan. Untuk menyembunyikan layar panggilan, sentuh Awal \_\_\_\_. Untuk membuka kembali, geser bilah status ke bawah dan sentuh Panggilan berlangsung.

Catatan: Ketika Anda menahan ponsel Anda ke telinga, layar sentuh menjadi gelap untuk menghindari sentuhan tidak disengaja. Ketika Anda memindahkan ponsel Anda menjauh dari telinga, lampu layar menyala kembali.

Selama panggilan, layar sentuh mungkin tetap gelap jika sensor di atas lavar tertutup. Jangan gunakan penutup atau pelindung layar (bahkan yang bening) yang menutupi sensor ini.

#### Panggilan terbaru

Lihat panggilan Anda (yang pertama yang terbaru), untuk menelepon, mengirim teks, atau menyimpannya:

Temukan: Sentuh 📞 Ponsel → 🕔

- Untuk memanggil nomor, sentuh 📞 di samping kanan.
- Untuk mengirim pesan teks, simpan nomor, atau opsi lain, sentuh entri.
- Untuk menghapus entri dari log panggilan, sentuh entri tersebut, lalu sentuh Menu → Hapus dari log panggilan.
- Untuk mengosongkan daftar, sentuh Menu → Kosongkan log panggilan.

Kembali

Menu

Lainnva

Berikutnya

### Panggilan

Panggilan Mulai cepat: Panggilan Melakukan, menjawab & dan mengakhiri panggilan Panggilan terbaru Panggilan 3 arah Nomor telepon Anda Panggilan darurat

#### Panggilan 3 arah

Selama panggilan, Anda bisa memulai panggilan lain, beralih di antara panggilan, atau menggabungkan panggilan dalam panggilan 3 arah:

• Untuk menjawab panggilan kedua, sentuh ᠺ dan seret ke 📞. Untuk mengabaikannya, sentuh 🕓 dan seret ke 🐢.

Panggilan pertama menjadi tertahan jika Anda menjawab panggilan kedua. Untuk beralih antar panggilan, sentuh  $\mathcal{O}$ 

• Untuk memanggil panggilan kedua, sentuh 🖳 Tambah panggilan, masukkan nomor dari PEMANGGIL, TERBARU, atau FAVORIT, lalu sentuh 📞.

Panggilan pertama menjadi tertahan ketika Anda menyentuh 📞 Untuk menggabungkan panggilan pertama setelah panggilan kedua menjawab, sentuh  $\succ$ .

#### Nomor telepon Anda

Temukan: Sentuh Aplikasi (....) → 💭 Setelan → Tentang ponsel → Status → Nomor ponsel saya.

#### Panggilan darurat

Catatan: Penyedia layanan Anda telah memprogram satu atau beberapa nomor telepon darurat yang dapat Anda panggil dalam berbagai keadaan, meskipun telepon Anda sedang terkunci. Nomor darurat berbeda-beda di setiap negara. Nomor darurat yang telah diprogram tersebut mungkin tidak dapat digunakan di semua lokasi, dan kadang-kadang panggilan darurat tidak dapat dilakukan karena ada masalah jaringan, lingkungan, atau interferensi.

- 1 Sentuh 📞 Ponsel (jika ponsel Anda terkunci, sentuh Panggilan Darurat atau sentuh Menu > Panggilan darurat).
- 2 Masukkan nomor darurat.
- 3 Sentuh 📞 untuk memanggil nomor darurat.

Catatan: Ponsel Anda bisa menggunakan layanan berbasis lokasi (GPS dan AGPS) untuk membantu layanan darurat menemukan Anda. Lihat "Layanan Lokasi" dalam informasi legal dan keselamatan.

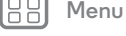

Kembali

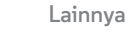

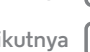

Berikutny

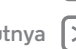

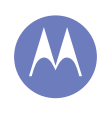

#### Kontak Anda bisa menjadi orang-orang

Kontak Mulai cepat: Kontak Membuat kontak Panggilan, teks, atau kontak email Favorit Mengedit, menghapus, atau menvembunvikan kontak Mendapatkan kontak Berbagi kontak Grup **Detail sava** 

# Menu

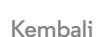

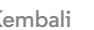

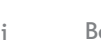

## Berikutnva

Lainnva

#### Mulai cepat: Kontak

Gabungkan informasi dari kontak Google™ dan jejaring sosial Anda untuk akses cepat ke setiap orang yang Anda kenal.

Temukan: Aplikasi (....) → 🚺 Orang

- Buat: Sentuh 🖳 di bagian bawah layar.
- Edit atau hapus: Sentuh kontak, lalu sentuh Menu > Edit atau Hapus.
- Panggilan, teks, atau email: Sentuh kontak, selanjutnya sentuh opsi.

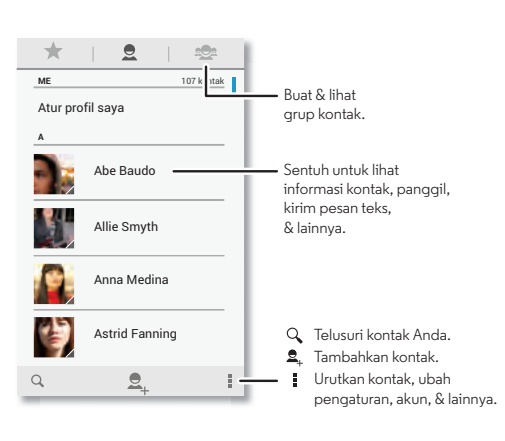

#### Tip & trik

- Grup: Untuk memperlihatkan atau membuat grup kontak, sentuh 🕿, lalu sentuh grup atau 💐 di bagian bawah layar.
- Mencari kontak: Dari layar awal, cukup sentuh kotak Google Penelusuran dan masukkan. Di daftar Orang, sentuh Q.
- Mengirim kontak: Sentuh kontak, lalu sentuh Menu → Berbagi untuk mengirim detail kontak dalam pesan atau melalui koneksi Bluetooth®.
- Pintasan: Sentuh Aplikasi (...), sentuh WIDGET di bagian atas, selanjutnya sentuh dan tahan widget Kontak. Seret widget ke layar awal Anda, selanjutnya pilih kontak yang Anda inginkan menjadi pintasan.
- Sinkronkan: Pada komputer Anda, unggah kontak ke akun Google™ di www.google.com/contacts. Di ponsel Anda, sentuh Aplikasi (····) → 💭 Setelan. Buka bagian AKUN, pilih akun Google Anda, lalu ketuk nama akun untuk melakukan sinkronisasi jika belum diperbarui. Anda juga bisa melihat kontak ini di www.gmail.com.

Untuk bantuan memindahkan kontak, lihat "Ponsel lama ke ponsel baru"atau buka www.motorola.com/TransferContacts.

Kontak

Kontak Mulai cepat: Kontak Membuat kontak Panggilan, teks, atau kontak email Favorit Mengedit, menghapus, atau menyembunyikan kontak Mendapatkan kontak Berbagi kontak Grup Detail saya

#### Membuat kontak

Temukan: Aplikasi 📰 → 🧾 Orang → 🖳

Sentuh kotak teks untuk mengetik nama dan detail. Ketika Anda selesai, sentuh 🗸 SELESAI di bagian atas.

**Catatan:** Untuk mengimpor kontak atau mengubah tempat disimpannya kontak, lihat "**Mendapatkan kontak**".

## Panggilan, teks, atau kontak email

Temukan: Aplikasi 🗰 → 🧾 Orang

Sentuh kontak untuk melihat opsi lebih lanjut. Bergantung pada informasi yang dimiliki untuk orang tersebut, Anda bisa menghubungi, mengirim teks atau email. Anda juga bisa menggunakan pengenalan suara (lihat "**Berbicara**").

#### Favorit

Atur kontak yang paling sering Anda gunakan sebagai favorit, sehingga Anda bisa mendapatkannya dengan lebih cepat.

- Untuk mengatur favorit, sentuh Aplikasi (ⅲ) → **[] Orang**, pilih kontak dan sentuh ☆.
- Untuk melihat favorit Anda, ketuk Aplikasi (:::) → □ Orang →
  ★.

#### Mengedit, menghapus, atau menyembunyikan kontak

Temukan: Aplikasi 🗰 → 🌉 Orang

- Untuk mengedit kontak, sentuh kontak, selanjutnya sentuh Menu → **Edit**. Sentuh bidang untuk mengeditnya. Sentuh untuk memilih gambar kontak.
- Untuk mengatur nada dering pribadi bagi kontak, sentuh kontak, selanjutnya sentuh **Menu** → Atur nada dering.
- Untuk menghapus kontak, sentuh kontak, selanjutnya sentuh Menu → Hapus.

Kontak dari jejaring sosial akan menjadi tersembunyi jika Anda memilih **Hapus**. Untuk menampilkan kontak ini, atau menghapusnya secara permanen, gunakan aplikasi jejaring sosial atau situs web.

 Untuk menyembunyikan kontak dari aku atau grup di daftar Orang, sentuh Menu → Kontak untuk ditampilkan. Sentuh jenis akun untuk memperlihatkannya. Sentuh Kustomisasi untuk menghapus centang pada akun yang ingin selalu Anda sembunyikan.

Henu Menu

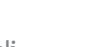

Kembali

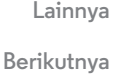

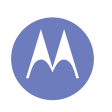

#### Kontak

Kontak Mulai cepat: Kontak Membuat kontak Panggilan, teks, atau kontak email Favorit Mengedit, menghapus, atau menyembunyikan kontak Mendapatkan kontak Berbagi kontak Grup Detail saya

### Menu Kembali

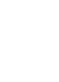

Lainnva

Berikutnya

#### Mendapatkan kontak

Mendapatkan semua kontak Anda dalam satu tempat.

- Untuk menambahkan kontak email Anda, lihat "Email".

**Tips:** Jika Anda menambahkan akun **Sinkronkan Perusahaan**, Anda bisa mengirim pesan ke rekan kerja Anda, meskipun Anda tidak harus menyimpannya di kontak Anda.

- Untuk mengimpor kontak dari kartu SIM Anda (jika ini tidak terjadi secara otomatis): Sentuh Aplikasi (:::) → **Orang** → Menu → **Impor/ekspor** → **Impor dari kartu SIM**. Sentuh **OK** untuk mengonfirmasi.
- Untuk mengimpor kontak dari komputer Anda, unggah kontak ke akun Google™ Anda di

http://contacts.google.com. Pada ponsel Anda, sentuh Aplikasi ::::) → □ Orang → Menu → Akun → Sinkronkan data aplikasi secara otomatis. Anda juga bisa melihat kontak ini di http://mail.google.com.

Untuk bantuan memindahkan kontak, lihat "**Ponsel lama ke ponsel baru**"atau buka www.motorola.com/TransferContacts.

#### Berbagi kontak

Kirimkan kontak dengan koneksi Bluetooth®, email, atau Google Drive™:

Temukan: Aplikasi 🗰 → 🌉 Orang

Untuk mengirim kontak, sentuh kontak, selanjutnya sentuh Menu → **Berbagi** dan pilih cara Anda ingin mengirimkannya.

Catatan: Anda tidak bisa mengirim kontak jejaring sosial Anda.

#### Grup

Buat grup **Kontak** (seperti "teman," "keluarga," atau "rekan kerja"), kemudian temukan kontak lebih cepat dengan memperlihatkan satu grup.

Temukan: Aplikasi → 🚺 Orang → 🕿

Untuk membuat atau menampilkan grup, sentuh 😤, lalu sentuh 😤 di bagian bawah layar.

#### Detail saya

Temukan: Aplikasi 🗰 → 🧾 Orang

Untuk menyimpan profil pengguna Anda, sentuh **Siapkan profil saya** di bawah **ME** pada bagian atas daftar kontak.

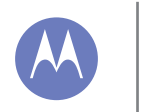

Pesan katakan & ialankan

#### Pesan

Mulai cepat: Pesan Baca, jawab, teruskan & hapus pesan teks Atur aplikasi olah pesan default Anda Email Mengobrol dengan Google Hangouts™

#### Mulai cepat: Pesan

Tetap berhubungan dengan pesan dan gambar.

Temukan: Aplikasi (Ⅲ) → 🖳 Pesan

- Buat: Sentuh 🔤 di bagian bawah layar.
- Lampirkan: Ketika Anda mengetik pesan, sentuh 🕅 untuk melampirkan gambar, video, atau file lain.
- Kirim: Sentuh > untuk mengirimkan pesan.

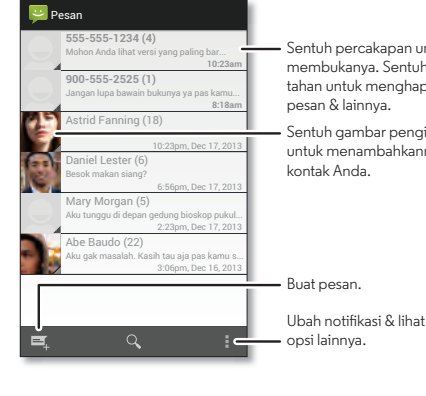

- Sentuh percakapan untuk membukanya, Sentuh & tahan untuk menghapus pesan & lainnva.
- Sentuh gambar pengirim untuk menambahkannya ke kontak Anda

#### Tip & trik

- Teruskan pesan: Dalam percakapan, sentuh dan tahan pesan untuk opsi pesan selengkapnya, seperti misalnya meneruskan pesan.
- Simpan lampiran: Sentuh dan tahan gambar untuk menyimpannya di galeri Anda.
- Entri suara: Cukup sentuh kotak teks, kemudian sentuh J pada keyboard.
- Tips: Jika Anda tidak melihat 🤳 pada keyboard, sentuh Aplikasi (····) → (②) Setelan → Bahasa & input → Google voice typing untuk mengaktifkan entri suara.
- Kirim pesan teks ke sahabat Anda: Gunakan widget untuk mengirimkan pesan ke kontak favorit Anda dengan cepat: Sentuh Aplikasi (...), sentuh WIDGET di atas, sentuh dan tahan **Pesan langsung** untuk menyeret ke layar awal Anda, kemudian pilih kontak.

### Baca, jawab, teruskan & hapus pesan teks

Temukan: Aplikasi (....) → 🖳 Pesan

- Buka: Sentuh percakapan untuk membukanya.
- Lampiran: Ketika Anda membuka pesan dengan lampiran, sentuh lampiran untuk membukanya, atau sentuh dan tahan untuk menyimpannya.
- Jawab: Buka percakapan, lalu masukkan jawaban Anda ke kotak teks di bagian bawah.
- Teruskan: Buka percakapan, sentuh dan tahan pesan yang Anda inginkan, kemudian sentuh Teruskan.

Menu Kembali

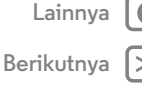

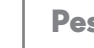

#### Pesan

Pesan Mulai cepat: Pesan Baca, jawab, teruskan & hapus pesan teks Atur aplikasi olah pesan default Anda Email Mengobrol dengan Google Hangouts™

- Hapus: Sentuh dan tahan percakapan, kemudian sentuh 着 di bagian bawah. Atau, buka percakapan, sentuh dan tahan satu pesan, lalu sentuh Hapus.
- Pengaturan: Sentuh Menu → Pengaturan untuk mengubah notifikasi Anda dan opsi lain.

#### Atur aplikasi olah pesan default Anda

Anda juga bisa menggunakan Google Hangouts™ untuk mengirimkan atau menerima pesan teks Anda.

Untuk mengatur 😳 Hangouts atau 🖳 Pesan sebagai aplikasi olah pesan default Anda:

Temukan: Sentuh Aplikasi (....) → 🖄 Setelan → Lainnya → Aplikasi SMS default

Untuk informasi selengkapnya tentang Google Hangouts, lihat "Mengobrol dengan Google Hangouts™".

#### Email

Periksa akun email Anda, dan kirim jawaban, foto, situs web, dan banyak lagi.

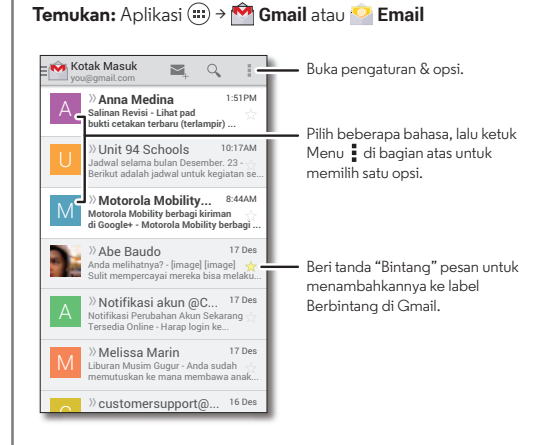

 Tambah akun Gmail™: Saat pertama kali Anda menyalakan ponsel Anda, Anda mungkin menyiapkan atau masuk ke akun Google™—yang menyiapkan aplikasi 🏘 **Gmail** untuk satu akun. Untuk menambahkan akun Google lainnya, sentuh Aplikasi (....) → 💭 Setelan, buka bagian AKUN, sentuh + Tambah akun  $\rightarrow$  Google.

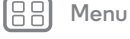

Kembali

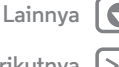

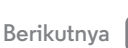

#### Pesan

Pesan Mulai cepat: Pesan Baca, jawab, teruskan & hapus pesan teks Atur aplikasi olah pesan default Anda Email Mengobrol dengan Google Hangouts™

Menu Kembali

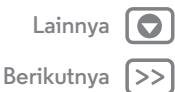

• Tambah akun email: Untuk menambahkan akun 🧐 Email pribadi, ikuti petunjuk ketika Anda pertama kali membuka aplikasi, atau sentuh Aplikasi (...) → 🖾 Setelan, buka bagian AKUN, lalu sentuh - Tambah akun → Email. Untuk akun email kantor Microsoft® Exchange server, sentuh + Tambah akun → Perusahaan, dan masukkan detail yang Anda dapatkan dari administrator IT Anda.

• Ubah pengaturan akun: Untuk mengubah pengaturan akun Gmail<sup>TM</sup>, sentuh Aplikasi (iii)  $\rightarrow$  (iii) Setelan  $\rightarrow$  Google.

Untuk mengubah pengaturan akun email, sentuh Aplikasi  $(iii) \rightarrow \bigotimes$  Setelan  $\rightarrow$  Email  $\rightarrow$  Pengaturan akun.

• Hapus akun: Untuk menghapus akun Gmail atau email, sentuh nama akun, lalu sentuh Menu → Hapus akun.

#### Mengobrol dengan Google Hangouts<sup>™</sup>

Masuk menggunakan akun Google Anda untuk tetap terhubung dengan teman dan keluarga.

Temukan: Ketuk Aplikasi (....) → 😳 Hangouts

- Mulai hangout baru: Ketuk + (atau usap ke kiri), lalu ketuk nama di daftar teman Anda. Anda dapat mengirimkan pesan teks, atau ketuk 🖿 untuk melakukan panggilan video.
- Mengubah pengaturan: Ketuk Menu untuk melihat hangouts lama Anda, ubah gambar profil Anda, pengaturan lain, dan banyak lagi.
- Mengobrol dari komputer: Anda bisa mengobrol dari komputer juga. Dapatkan selengkapnya di www.google.com/hangouts.

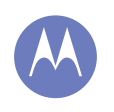

#### Mengetik keyboard ketika Anda memerlukannya

Mengetik Mulai cepat: Mengetik Pengaturan & kamus entri teks Memotong, menyalin & menempelkan

#### Mulai cepat: Mengetik

Ketika Anda menyentuh kotak teks, seperti dalam pesan atau pencarian, Anda memiliki opsi keyboard.

- **Mengetik atau menggunakan gerak isyarat:** Masukkan huruf dengan mengetuknya satu per satu. Atau, masukkan kata dengan melacak jalur melalui huruf-huruf.
- Tutup keyboard: Sentuh 🛩.

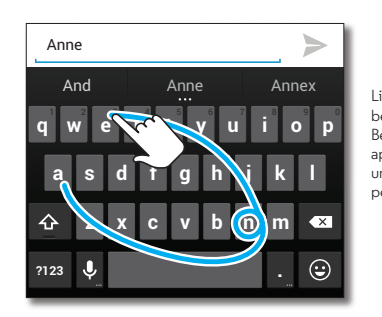

Lihat keyboard berbeda? Beda-beda sesuai aplikasi. Yang ini untuk mengirim pesan teks.

#### Tip & trik

- **Perubahan keyboard:** Keyboard layar sentuh Anda berubah tergantung apakah Anda memasukkan pesan teks, email, atau teks lain.
- Memindahkan kursor: Sentuh titik dalam teks tersebut untuk menempatkan kursor, kemudian seret panah di bawah kursor untuk memindahkannya.
- Kamus Anda: Untuk menambahkan kata yang sering Anda masukkan, masukkan kata tersebut, sentuh kata dalam daftar di bawah kotak teks, lalu sentuh lagi untuk menambahkannya ke kamus Anda.
- **Simbol:** Sentuh dan tahan tombol untuk memasukkan angka kecil atau simbol di atasnya.

Untuk memasukkan beberapa angka atau simbol, sentuh 1123

- Huruf ganda: Lingkari huruf untuk memasukkan dua huruf yang sama.
- Huruf kapital: Sentuh ☆ atau seret ke huruf yang ingin Anda kapitalkan.
- Karakter khusus: Sentuh dan tahan huruf untuk memilih dari karakter khusus.
- Entri suara: Sentuh I pada keyboard layar sentuh, lalu ucapkan apa yang ingin Anda ketikkan. Anda bisa berbicara selama yang Anda inginkan, jeda kapan pun Anda menginginkan, dan diktekan tanda baca untuk membuat kalimat yang tepat.

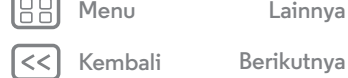

### Mengetik

Menaetik Mulai cepat: Mengetik Pengaturan & kamus entri teks Memotong, menvalin & menempelkan

#### Pengaturan & kamus entri teks

Pilih gaya keyboard Anda dan edit kamus kata-kata yang disarankan ponsel Anda:

#### Temukan: Aplikasi ( → 🔅 Setelan → Bahasa & masukan

- Untuk memilih keyboard layar sentuh, sentuh Default. Agar Anda bisa memasukkan entri suara dari keyboard, sentuh Google voice typing.
- Untuk mengubah preferensi untuk keyboard Anda, sentuh 🕂. Anda bisa mengubah bahasa, tanda bahasa otomatis, dan banyak lagi.
- Untuk menambahkan atau mengedit kata-kata yang disarankan dan dikenali oleh ponsel Anda, sentuh Kamus pribadi.

#### Memotong, menyalin & menempelkan

Potong, salin, dan tempelkan nama, nomor telepon, alamat, kutipan, atau lainnya dalam kotak teks.

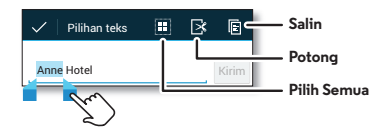

- 1 Untuk menyorot kata, ketuk dua kali kata tersebut. Untuk menyorot kata lainnya, seret panah pemilih ke ujung sorotan.
- 2 Sentuh ikon untuk memotong atau menyalin.
  - Tips: Sentuh dan tahan ikon untuk memperlihatkan label.
- 3 Buka kotak teks di mana Anda ingin menempelkan teks tersebut (meskipun teks berada di aplikasi yang berbeda).
- 4 Sentuh di kotak teks, lalu sentuh dan tahan untuk memperlihatkan opsi TEMPEL. Sentuh TEMPEL untuk menempelkan teks.

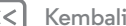

Menu

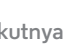

Berikutnya

#### **Sosialisasikan** kehidupan Anda & teman Anda

Sosialisasikan Mulai cepat: Sosialisasikan

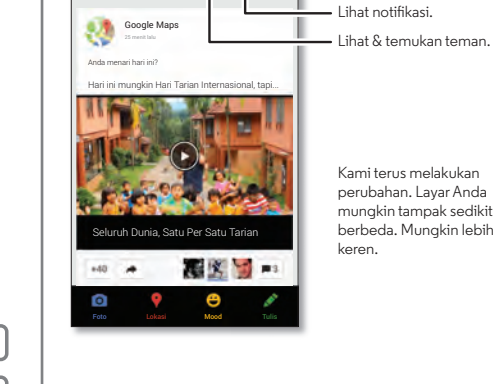

Mulai cepat: Sosialisasikan

Temukan: Aplikasi (....) → 8 Google+

lingkaran yang tepat.

Apa yang seru

Google+™ menjadikan koneksi ke web lebih mirip koneksi di

Buka opsi.

dunia nyata. Bagikan pemikiran, link, dan foto Anda dengan

#### Tip & trik

- Mengunggah foto: Sentuh Aplikasi 🕮 → 🗾 Galeri dan sentuh foto atau video. Pilih < → Google+ dan pilih akun Anda.
- Menambah widget: Gunakan widget untuk membaca kiriman Google+: Sentuh Aplikasi (...), sentuh WIDGET di bagian atas, lalu sentuh dan tahan Kiriman Google+ untuk menyeretnya ke layar awal.
- · Bantuan: Untuk informasi selengkapnya tentang Google+, kunjungi www.google.com/+.
- Jejaring sosial lainnya: Anda bisa menggunakan Facebook®, Twitter, dan banyak lagi. Buka Google Play™ Store untuk menemukan widget dan aplikasi resmi terbaru.
- Menghapus akun: Untuk menghapus akun (beserta kontak dan pesannya pada ponsel Anda), sentuh Aplikasi (↔) → Setelan, buka bagian AKUN, pilih akun, lalu sentuh Menu → Hapus akun.

Kembali

Menu

Lainnva Berikutnva

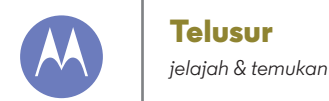

Telusur Mulai cepat: Chrome™ Koneksi web Bookmark Unduhan Opsi browser Penelusuran & pencarian aman

#### Mulai cepat: Chrome™

Temukan: Aplikasi 🗰 → 📀 Chrome

- Masuk ke halaman web: Sentuh bilah alamat di atas halaman dan masukkan alamat.
- Menambah atau membuka bookmark: Buka bilah alamat (seret turun), lalu sentuh Menu → ☆ atau Bookmark.

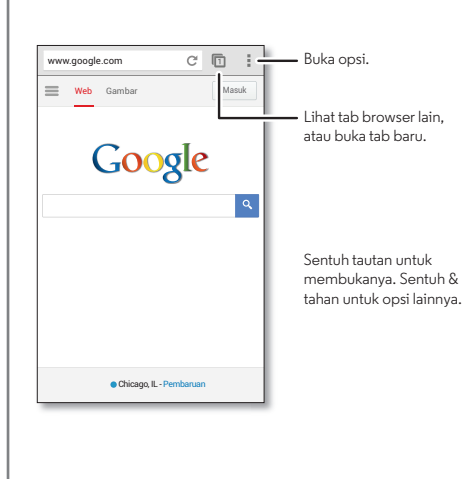

#### Tip & trik

• **Pintasan layar Awal:** Di layar awal, sentuh kotak pencarian Google™ di bagian atas dan masukkan alamat website.

**Catatan:** Jika Anda tidak dapat terhubung, hubungi penyedia layanan.

- Situs mobile: Beberapa situs web secara otomatis memperlihatkan versi "mobile" di halaman mereka—jika Anda ingin memperlihatkan versi komputer standar dari semua website, sentuh Menu → Minta situs desktop.
- Muat Ulang: Jika halaman tidak dimuat dengan benar, coba sentuh C.
- Hapus riwayat: Dalam browser, sentuh Menu → Setelan → Privasi → HAPUS DATA PENJELAJAHAN di bagian bawah halaman. Kemudian pilih riwayat, cache, cookie, dan opsi lain.
- Bantuan: Untuk informasi selengkapnya tentang Google Chrome, kunjungi www.supportgoogle.com/chrom.

#### Koneksi web

Untuk mengakses web, ponsel Anda menggunakan jaringan Wi-Fi Anda (atau jaringan ponsel Anda jika tidak ada jaringan Wi-Fi tersambung).

**Catatan:** Penyedia layanan Anda dapat mengenakan tarif untuk berselancar di web atau mengunduh data pada jaringan ponsel Anda.

Untuk menghubungkan ke jaringan Wi-Fi, lihat **"Jaringan Wi-Fi"**.

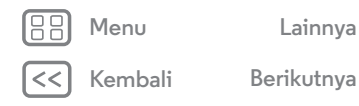

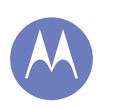

#### Telusur

Telusur Mulai cepat: Chrome™ Koneksi web Bookmark Unduhan **Opsi browser** Penelusuran & pencarian aman

#### Menu

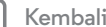

#### Lainnva Berikutnya

#### Bookmark

Untuk melakukan bookmark halaman di browser Anda, sentuh Menu → ☆.

Untuk masuk bookmark, sentuh Menu → Bookmark, kemudian sentuh bookmark.

#### Unduhan

Peringatan: Aplikasi yang diunduh dari web bisa dari sumber tak diketahui. Untuk melindungi data ponsel dan pribadi Anda, hanya unduh aplikasi dari Google Play™.

Untuk mengunduh file, gambar, atau halaman web, sentuh Aplikasi  $(iii) \rightarrow \bigcirc$  Chrome lalu buka website tersebut:

- File: Sentuh tautan unduhan. Untuk menampilkan file atau aplikasi, sentuh Aplikasi (;;;) → Unduh.
- · Gambar: Sentuh dan tahan untuk memilih Simpan gambar. Untuk melihat gambar, sentuh Aplikasi (....) → 🌌 Galeri → Unduh.

Untuk mengunduh aplikasi atau pembaruan ponsel, lihat "Unduh aplikasi" atau "Memperbarui ponsel Anda".

#### Opsi browser

Untuk mengubah pengaturan keamanan browser, ukuran teks, dan opsi lain Anda, sentuh Menu → Pengaturan.

#### Penelusuran & pencarian aman

Lacak apa yang ditampilkan browser dan pencarian Anda:

- Menelusuri incognito: Untuk membuka tab yang tidak akan tampil dalam riwayat penelusuran atau pencarian browser Anda, sentuh Aplikasi  $(iii) \rightarrow \bigcirc$  Chrome  $\rightarrow$  Menu  $\rightarrow$  Tab penyamaran baru.
- Riwayat, cache, dan kata sandi browser: Untuk menghapus riwayat browser dan informasi tersimpan lain Anda, sentuh Aplikasi  $(m) \rightarrow (O)$  Chrome  $\rightarrow$  Menu Setelan > Privasi > HAPUS DATA PENELUSURAN.
- Penyelesaian formulir otomatis: Ketika Anda memasukkan nama dalam formulir online, browser Anda bisa secara otomatis memasukkan informasi alamat Anda, Jika Anda tidak menginginkannya, sentuh Aplikasi (....) → 📀 Chrome → Menu → Setelan → IsiOtomatis formulir, lalu sentuh sakelar di bagian atas untuk mengubahnya menjadi MATI
- · Pop-up browser: Agar jendela pop-up tidak terbuka, sentuh konten → Cekal munculan.
- Pencarian suara: Sentuh kotak pencarian di bagian atas layar browser, lalu sentuh  $X \rightarrow \mathbf{U}$

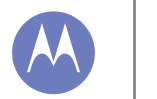

Foto & video lihat, abadikan, bagikan!

Foto & video Mulai cepat: Foto & Video Mengambil foto Merekam video Foto sempurna Mengedit, membagikan, atau menghapus foto & video Menangkap layar Anda Putar Film & TV YouTube™

#### Mulai cepat: Foto & Video

Ambil foto yang super jernih dan bagikan dengan mudah.

Temukan: Aplikasi (....) → O Kamera

- Ambil foto: Sentuh bagian layar mana saja untuk mengambil foto.
- Bagikan: Geser layar ke kiri untuk melihat foto atau video dari galeri, lalu sentuh Bagikan <

Tips: Ketika kamera sedang aktif, geser ke kanan untuk melihat efek dan pengaturannya. Putar tombol untuk melihat opsi yang tersedia.

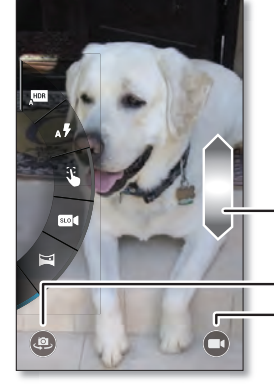

Sentuh di mana saja untuk mengambil foto. Sentuh & tahan untuk mengambil foto dengan cepat.

Seret naik atau turun dengan satu iari untuk memperbesar/ memperkecil.

- Pindah ke kamera depan.
- Pindah ke kamera video.

#### Tip & trik

- Ambil foto: Buka kamera, kemudian sentuh bagian mana saja dari layar untuk mengambil foto.
- Mengambil foto diri: Sentuh (@) di layar kamera untuk mengalihkan ke kamera depan, ambil foto Anda sendiri.
- **Rekam video:** Sentuh (**•**) dalam layar kamera untuk sementara mengganti ke kamera video dan mulai merekam. Lalu sentuh ( ) untuk berhenti merekam.
- Tangkap foto selama proses merekam video: Sentuh mana saja di layar ketika merekam untuk menyimpan foto.
- Tampilkan, bagikan, atau hapus: Untuk membuka galeri Anda, usap layar kamera ke kiri. Ambil foto atau video. Pilih untuk membagikan, 👕 untuk menghapus, atau Menu untuk opsi selengkapnya, semisal Pangkas atau Edit.
- Ubah pengaturan: Untuk membuka opsi kamera, usap layar kamera ke kanan.
- Zoom: Seret layar kamera ke atas atau ke bawah menggunakan satu jari.
- Bidikan beruntun: Ketika Anda siap, sentuh dan tahan layar kamera untuk mengambil foto secara beruntun.
- Panorama: Untuk mengambil bidikan panorama, usap layar kamera ke kanan untuk membuka pengaturan, lalu sentuh 🖼. Gunakan panduan pada layar untuk secara perlahan menggeser ponsel Anda.
- Memperjelas: Untuk foto dan video terjelas, bersihkan lensa kamera dengan kain yang lembut dan kering.
- Mencetak: Ingin mencetak foto Anda? Lihat "Mencetak".

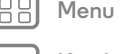

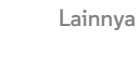

Kembali

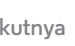

Berikutnva

#### Foto & video

Foto & video Mulai cepat: Foto & Video Mengambil foto Merekam video Foto sempurna Mengedit, membagikan, atau menghapus foto & video Menangkap layar Anda Putar Film & TV YouTube™

#### Mengambil foto

#### Merekam video

Temukan: Aplikasi 💮 → 💽 Kamera, lalu sentuh 🗨

Kamera sementara akan berubah menjadi kamera video dan segera mulai merekam. Sentuh 🖲 untuk berhenti merekam.

**Tips:** Untuk mengirimkan video dalam pesan teks, usap layar kamera ke kiri untuk membuka galeri Anda, sentuh video, lalu pilih **<** untuk berbagi.

#### Foto sempurna

Arahkan, sentuh, dan selesai. Namun, saat Anda ingin sesuatu yang sedikit berbeda, mainkan opsi kamera ini.

Tips: Untuk membuka opsi kamera, usap layar ke kanan.

| Opsi                 |                                                                                                    |
|----------------------|----------------------------------------------------------------------------------------------------|
| Jose HDR             | Aktifkan efek HDR<br>(high-dynamic-range) untuk gambar<br>yang lebih baik dalam situasi<br>pencahayaan penuh tantangan. |
| <sub>A</sub> ∳ Flash | Atur Aktif, Nonaktif, atau Flash Auto.                                                                                  |
| Fokus<br>otomatis    | Atur kamera untuk berfokus pada<br>objek yang Anda sentuh di layar.                                                     |
| œ Gerakan<br>lambat  | Ambil video gerakan lambat.                                                                                             |
| 🎽 Panorama           | Ambil foto sudut lebar. Gunakan<br>panduan layar untuk menggerakkan<br>perlahan ketika Anda mengambil foto.             |
| 🕈 Geo-Tag            | Tandai foto Anda dengan lokasi.                                                                                         |
| 📢 Nada rana          | Nyalakan atau matikan klik rana.                                                                                        |

| <u> </u> | Kembali |  |
|----------|---------|--|

Menu

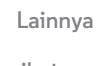

Berikutnya

#### Foto & video

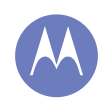

Foto & video Mulai cepat: Foto & Video Mengambil foto Merekam video Foto sempurna Mengedit, membagikan, atau menghapus foto & video Menangkap layar Anda Putar Film & TV YouTube™

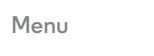

Kembali

Lainnva

Berikutnya

Mengedit, membagikan, atau menghapus foto & video

Temukan: Aplikasi 🗰 → 🌌 Galeri

• Putar, bagikan, atau hapus: Sentuh gambar mini untuk membukanya, lalu pilih 🗳 untuk membagikan, 🝵 untuk menghapus, atau Menu

**Tips:** Untuk memilih file, buka folder, sentuh dan tahan foto, lalu sentuh lainnya.

• **Zoom:** Buka foto di galeri Anda, kemudian rentangkan atau satukan dua jari di layar

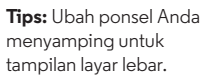

- Wallpaper atau foto kontak: Buka gambar, lalu sentuh Menu → Atur gambar sebagai.
- Edit: Buka gambar, kemudian sentuh Menu ⇒ Edit.
- Tampilan Slide: Buka folder, kemudian Menu ∎ → Tampilan Slide. Untuk menghentikan tampilan slide, sentuh layar.

**Tips:** Untuk memperlihatkan tampilan slide pada televisi atau perangkat lainnya, lihat "**Koneksi & transfer**".

#### Menangkap layar Anda

Bagikan tangkapan layar dari daftar putar favorit Anda, skor tinggi baru Anda, atau informasi kontak teman Anda. Jika Anda bisa menampilkannya di ponsel Anda, Anda bisa membagikannya pada teman-teman Anda.

Untuk menangkap layar ponsel Anda, tekan dan tahan tombol Daya dan Volume Turun pada saat yang sama.

Untuk melihat tangkapan layar, sentuh Aplikasi (ⅲ) → **Seleci** → Tangkapan Layar.

#### Putar Film & TV

Cari dan sewalah film dan acara TV untuk ditonton di ponsel, tablet, atau komputer Anda:

Temukan: Aplikasi → 🚺 Putar Film & TV.

Untuk berbelanja, menyewa, atau menonton di komputer Anda, buka **www.google.com/play** dan pilih "Film & TV".

#### YouTube™

Tonton video dari pengguna YouTube di mana saja—atau masuk ke akun Anda untuk berbagi milik Anda sendiri.

Temukan: Aplikasi 🗰 → 🕨 YouTube

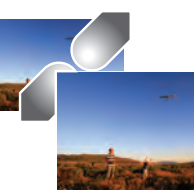

### Memutar Musik

ketika hidup memerlukan musik latar

Memutar Musik Mulai cepat: Musik

#### Mulai cepat: Musik

Musik di mana saja—menikmati streamingnya, membelinya, menyimpannya, memutarnya. Dengarkan dan buat daftar putar kapan saja.

#### Temukan: Aplikasi (....) → 😱 Putar Musik

Untuk mendapatkan musik di Google Play™ menggunakan komputer, kunjungi www.google.com/music.

Sentuh Dengarkan Sekarang untuk melihat rekomendasi dan banyak lagi.

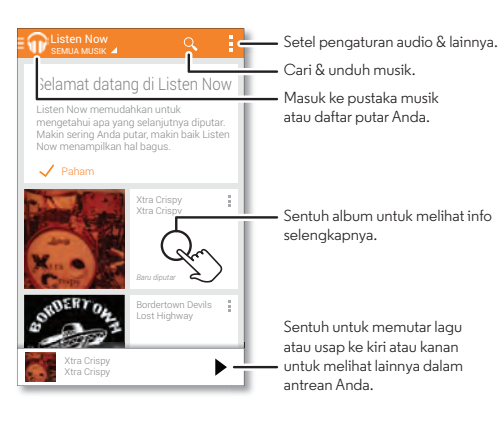

#### Tip & trik

- Volume: Tekan tombol volume.
- · Sembunyikan pemutar musik: Untuk menggunakan aplikasi lain ketika musik Anda diputar, sentuh Awal 🗀. Untuk kembali ke pemutar musik, jentikkan bilah status ke bawah dan sentuh judul lagu.
- Layar awal: Kontrol pemutaran musik dari layar awal dengan menambahkan widget Google Play Music.
- Belania: Sentuh Belania untuk membeli lebih banyak musik.
- Daftar Putar: Sentuh Menu di samping lagu di perpustakaan Anda untuk menambahkannya ke dalam daftar putar atau perlihatkan opsi lainnya. Untuk mengedit, mengganti nama, atau menghapus daftar putar, sentuh dan tahan nama di perpustakaan musik.
- Selama penerbangan: Tekan dan tahan tombol Daya → mode Airplane untuk menonaktifkan semua jaringan dan koneksi nirkabel Anda serta mendengarkan musik selama penerbangan.
- Tipe file: Ponsel Anda bisa memutar file MP3, M4A, AAC, AAC+, MIDI, dan WAV,

Catatan: Hak cipta—apakah Anda memiliki hak? Selalu ikuti peraturan. Lihat "Hak Cipta Konten" di informasi hukum dan keselamatan.

Menu Kembali

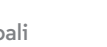

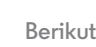

Berikutnya

Lainnva

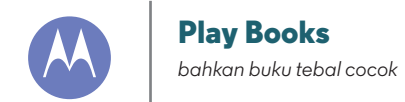

**Play Books** Mulai cepat: Buku

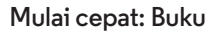

Baca buku favorit, majalah, dan koran kapan saja dan di mana saja Anda inginkan.

Temukan: Aplikasi 📖 > 🔰 Play Books

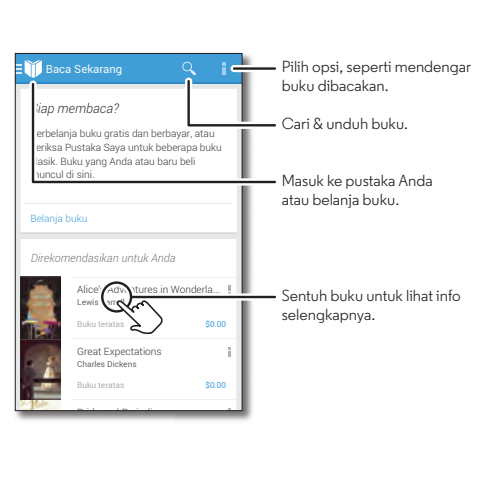

#### Tip & trik

- Buka halaman: Ketika membaca buku, buka halaman dengan menyentil halaman.
- Halaman saat ini: Ketika Anda membuka buku, aplikasi akan menampilkan halaman yang terakhir Anda baca.
- Daftar isi: Sentuh halaman buku, kemudian sentuh Menu untuk membuka daftar isi atau mengubah tampilan.
- Tutup: Untuk kembali ke daftar buku Anda, sentuh judul buku di bagian atas.
- Berbelanja: Untuk berbelanja buku, sentuh Aplikasi (....) →

Telusuri berdasarkan kategori, atau sentuh  ${\mathbb Q}$  dan cari judul atau pengarang. Sentuh buku untuk memperlihatkan detail. Kemudian, sentuh harga buku untuk membelinya (atau sentuh BUKA untuk membuka buku secara gratis). Setelah mengonfirmasi pembelian, buku ditambahkan ke pustaka Anda.

• Majalah & lainnya: Sentuh Aplikasi (····) → Play Newsstand.

Kembali

Menu

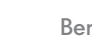

Berikutnva

Lainnva

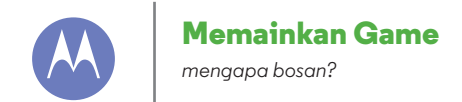

Memainkan Game Mulai cepat: Permainan

Menu

Kembali

Lainnva

Berikutnya

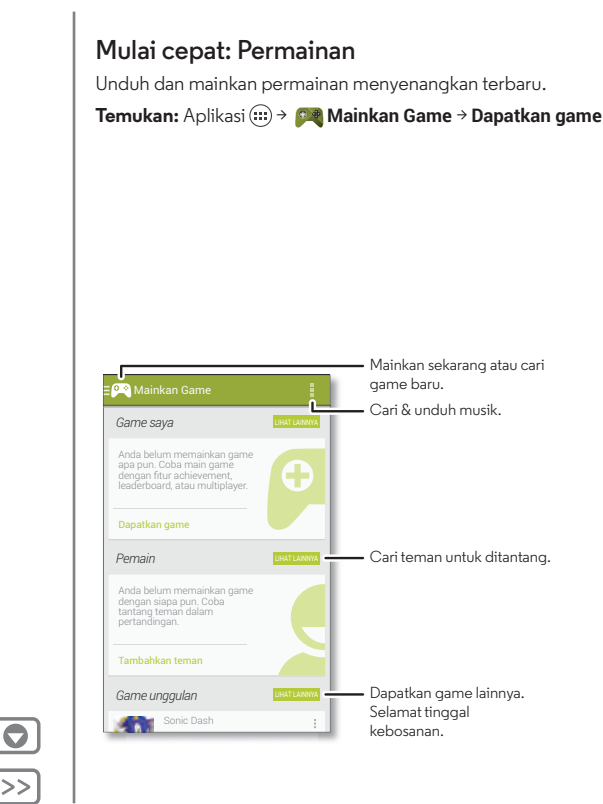

#### Tip & trik

- Tantang teman: Anda bisa bermain melawan orang-orang di lingkaran Google+™ Anda. Gulir ke bawah pada **Pemain** dan pilih orang atau sentuh **Tambahkan teman**.
- Temukan teman lainnya: Gulir bawah ke Mungkin Anda kenal dan pilih orang atau sentuh LAINNYA.

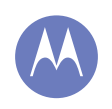

Menu

Kembali

#### Temukan & navigasikan

Lainnva

Berikutnya

lokasi Anda dan tempat yang akan dituju

Temukan & navigasikan Mulai cepat: Temukan & navigasikan Meminta petunjuk arah dengan Navigasi (Beta)

#### Mulai cepat: Temukan & navigasikan

Harus. Minum. Kopi. Temukan kafe terdekat, dapatkan petunjuk atau navigasi langkah demi langkah menggunakan Google Maps™ yang Anda ketahui dan percaya.

**Temukan:** Aplikasi  $(iii) \rightarrow \bigotimes$  Peta  $\rightarrow \bigcirc$  dan masukkan apa yang ingin Anda temukan, lalu sentuh untuk mendapatkan informasi lainnya, mendapatkan petunjuk, atau navigasi langkah demi langkah

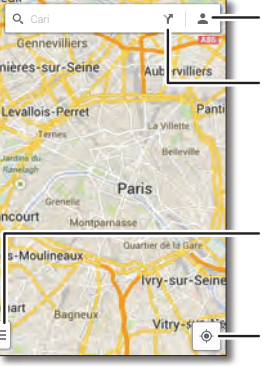

Lihat tempat, pencarian terbaru, & dan lainnya yang telah Anda simpan.

Minta petunjuk arah & petunjuk navigasi.

 Usap ke kanan untuk melihat pengaturan, untuk mengetahui cara menggunakan navigasi, & lainnya.

#### Melihat lokasi Anda saat ini.

#### Tip & trik

- Menemukan alamat: Sentuh Q dan masukkan alamat. Peta bergerak untuk memperlihatkan alamat. Sentuh lembar informasi di bagian bawah untuk melihat detail selengkapnya.
- Mendapatkan petunjuk: Sentuh 🏹, lalu masukkan tempat atau alamat.
- Menyimpan alamat: Sentuh lembar info alamat di bagian bawah, lalu sentuh  $\overleftrightarrow$  berdasarkan namanya. Untuk melihat tempat-tempat yang telah disimpan, sentuh  $\clubsuit$  di layar peta. Untuk menghapus alamat yang sudah disimpan, sentuh lembar info alamat dan sentuh  $\bigstar$  berdasarkan namanya.
- Menemukan tempat bisnis atau tempat wisata terdekat: Ketuk kotak pencarian di bagian atas, lalu ketuk opsi Menjelajahi (makan, minum, belanja, dsb.) atau opsi Layanan.
- Zoom: Untuk memperbesar atau memperkecil, seret dua jari bersamaan atau terpisah di layar.
- Memutar dan memiringkan: Putar dua jari pada peta untuk memutarnya, atau seret ke bawah/atas untuk memiringkan.
- **Mengidentifikasi alamat:** Sentuh dan tahan tempat di peta untuk menampilkan alamat terdekat.
- Meminta bantuan peta: Usap ke kanan pada tab menu samping 🖡 untuk membuka pengaturan peta, lalu ketuk Bantuan.

#### Temukan & navigasikan

Temukan & navigasikan Mulai cepat: Temukan & navigasikan Meminta petuniuk arah dengan Navigasi (Beta)

#### Meminta petunjuk arah dengan Navigasi (Beta)

Dapatkan petunjuk arah bersuara ke berbagai tujuan.

Sentuh Y, ketik atau pilih tujuan, lalu sentuh Start. Navigasi memperlihatkan peta dan mulai memberi tahu petunjuk arah.

- Melihat daftar petunjuk arah: Sentuh Menu → Daftar langkah-demi-langkah.
- Mengheningkan suara petunjuk arah: Sentuh Menu → Heningkan petunjuk suara.
- Menghentikan petunjuk arah navigasi: Sentuh X di bagian bawah. Untuk melanjutkan, sentuh Mulai.
- Membatalkan program navigasi: Hentikan arah navigasi (sentuh X di bagian bawah), lalu ketuk X di bagian kanan atas.

Catatan: Menggunakan ponsel atau aksesori sewaktu berkendara dapat mengganggu konsentrasi dan mungkin melanggar hukum. Selalu patuhi undang-undang dan berkendaralah dengan aman.

Untuk informasi selengkapnya, buka www.google.com/mobile/navigation.

Menu

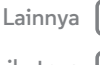

Kembali

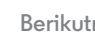

Berikutnya

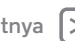

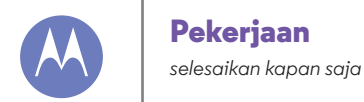

Pekerjaan Sinkronisasi perusahaan Quickoffice™ Jaringan kantor Google Drive™ Jam Kalender Mencetak

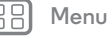

Kembali

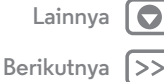

#### Sinkronisasi perusahaan

Jika Anda menggunakan Microsoft® Office Outlook di komputer kerja Anda, ponsel Anda bisa menyinkronkan email, peristiwa, dan kontak dengan server Microsoft Exchange Anda.

- Untuk menambahkan akun **Perusahaan** Anda, lihat **"Email**".
- Untuk memilih apa yang perlu disinkronkan dari akun Perusahaan, sentuh Aplikasi (....) → (....) Setelan → Perusahaan, sentuh akun Anda, lalu centang opsi seperti Kalender, Kontak, atau Email.

#### Quickoffice™

Gunakan Quickoffice untuk melihat dan mengedit file.

Temukan: Aplikasi 🗰 → 🔇 Quickoffice

Sentuh file atau folder untuk membukanya, atau sentuh dan tahan file untuk opsi. Anda bisa mengedit sebagian besar dokumen, lembar bentang, dan presentasi:

- Tempatkan kursor Anda dengan menyentuh teks.
- Pilih teks dengan mengetuk dua kali.
- Untuk membuka keyboard, memformat teks, menyimpan file, atau memilih opsi lain, sentuh Menu

#### Jaringan kantor

Untuk menghubungkan jaringan kantor Anda dengan koneksi Jaringan Pribadi Virtual, lihat "**Virtual Private Networks** (VPN)".

#### Google Drive™

Semua foto, video, dokumen, dan lainnya lebih aman di satu tempat—pribadi kecuali Anda memilihnya untuk membagikan. Tersedia di Google Drive dari semua perangkat Anda.

Dan dengan Moto G baru tersebut Anda memiliki tempat penyimpanan ekstra sebesar 50 GB selama dua tahun mendatang, selain 15 GB yang sudah Anda dapatkan dari Google. Sentuh Aplikasi (iii) → 🏠 Drive dalam 30 hari setelah telepon diaktifkan untuk mengambil penawaran istimewa ini.

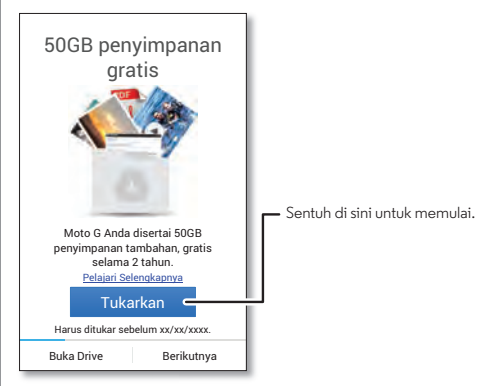

#### Pekerjaan

Pekerjaan Sinkronisasi perusahaan Quickoffice™ Jaringan kantor Google Drive™ Jam Kalender Mencetak

#### Jam

**Temukan:** Aplikasi  $\textcircled{m} \rightarrow \textcircled{m}$  **Jam**  $\rightarrow \textcircled{m}$  (di bagian kiri bawah)

• Alarm: Sentuh alarm untuk mengeditnya, atau sentuh 🕂 untuk menambahkan alarm baru.

Saat alarm berbunyi, sentuh (18) dan seret ke 🔆 untuk menonaktifkannya, atau sentuh (18) dan seret ke **Z**<sup>z\*</sup> untuk menunda selama sepuluh menit.

- Pengaturan: Untuk mengubah suara alarm Anda, waktu penundaan, atau pengaturan lainnya, sentuh Menu → Setelan.
- Pengatur waktu: Untuk pengatur waktu, sentuh 🐰 .
- Stopwatch: Untuk menghitung detik, sentuh 👌.

Tips: Untuk mengetahui apa makna suatu ikon, sentuh dan tahan ikon tersebut. Untuk mengatur tanggal saat ini, waktu, zona waktu, dan format, sentuh Aplikasi ↔ ♦ Setelan → Tanggal & waktu.

#### Kalender

Lihat peristiwa yang tersimpan di ponsel Anda dan dalam kalender online Anda, secara bersama-sama di satu tempat.

Temukan: Aplikasi 🗰 → 🌇 Kalender

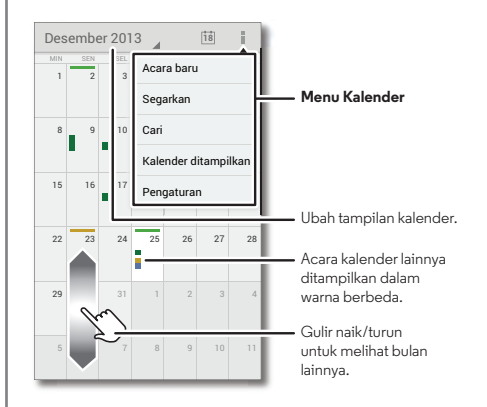

- Mengubah tampilan: Sentuh tanggal di bagian kiri atas untuk memilih Hari, Minggu, Bulan, atau Agenda.
- Buka tanggal sekarang: Sentuh 📩 di bagian atas layar.

• Tambahkan peristiwa: Dari tampilan apa pun, sentuh Menu

→ Peristiwa baru, masukkan rincian peristiwa, lalu sentuh
 ✓ SELESAI.

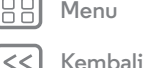

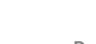

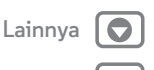

Berikutnva

#### Pekerjaan

Pekerjaan Sinkronisasi perusahaan Quickoffice™ Jaringan kantor Google Drive™ Jam Kalender Mencetak

- Memperlihatkan, mengubah, atau menghapus peristiwa: Sentuh peristiwa untuk membukanya, lalu sentuh ubah 🔊 atau hapus 👕 .
- Memperlihatkan, menyembunyikan, atau menambahkan kalender: Sentuh Menu → Kalender untuk menampilkan untuk menampilkan atau menyembunyikan kalender dari akun Google Anda. Anda dapat menggunakan komputer untuk menambah atau menghapus kalender pada akun Google Anda di www.google.com/calendar.

Tips: Tambahkan widget Kalender ke layar awal Anda. Sentuh Aplikasi (∷) → WIDGETS, kemudian sentuh dan tahan widget Kalender untuk menambahkannya ke layar awal Anda.

#### Mencetak

Untuk mencetak foto, dokumen, dan lainnya dari ponsel Anda, pastikan pabrikan printer tersebut memiliki aplikasi di Google Play Store. Selanjutnya sentuh Aplikasi (:::) → (): Setelan → Pencetakan untuk memulai.

Anda juga bisa mengirimkan foto, dokumen, dan lainnya ke berbagai perangkat Android di cloud atau ke Google Drive. Cukup unduh aplikasi Cloud Print dari Google.

B Menu

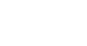

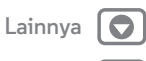

Kembali

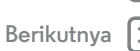

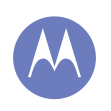

Lainnva

Berikutnva

berkabel atau nirkabel

Koneksi & transfer Panduan ringkas Koneksi & transfer Bluetooth® nirkabel Jaringan Wi-Fi Kabel USB Berbagi koneksi data Anda Penggunaan data Cloud Anda Ponsel & tablet Virtual Private Networks (VPN) Jaringan seluler Mode pesawat

Menu

Kembali

#### Panduan ringkas Koneksi & transfer

Hubungkan aksesori, komputer, jaringan, dan lainnya. Temukan: Aplikasi → ۞ Setelan

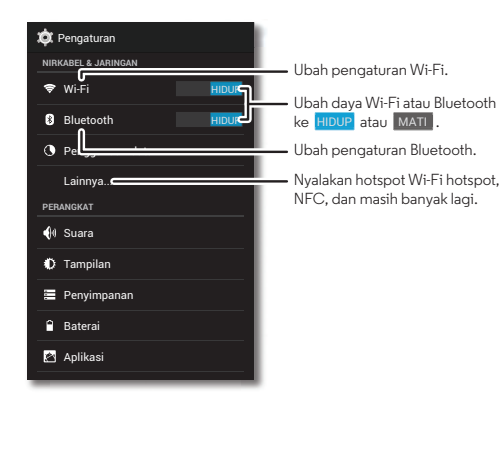

#### Tip & trik

- Perangkat Bluetooth®: Untuk menghubungkan headset Bluetooth, keyboard, atau perangkat lainnya, sentuh Bluetooth.
- Jaringan Wi-Fi: Untuk menghubungkan, sentuh Wi-Fi.
- Hotspot Wi-Fi: Untuk membuat ponsel Anda sebagai hotspot, sentuh Lainnya → Tethering & Hotspot Seluler, lalu centang Hotspot Wi-Fi Portabel. Anda dapat mengubah keamanan hotspot.
- Kabel USB: Port mikro USB pada ponsel Anda memungkinkan Anda melakukan pertukaran media dan file lainnya dengan komputer yang terhubung. Untuk mengubah jenis sambungan USB, sentuh Aplikasi (...) →
   Setelan → Penyimpanan → Menu → Sambungan komputer USB.
- Sambungan otomatis: Saat Bluetooth atau Wi-Fi dalam keadaan HIDUP, ponsel Anda secara otomatis menyambungkan kembali ke perangkat atau jaringan yang tersedia yang telah digunakan sebelumnya.
- Mode Pesawat: Perlu menutup koneksi nirkabel secara cepat? Jentikkan bilah status ke bawah dan sentuh A⇒ MODE PESAWAT.

Atau, sentuh dan tahan tombol Daya → **Mode pesawat**.

• **Mencetak** Ingin mencetak foto, dokumen, atau hal lain? Lihat "**Mencetak**".

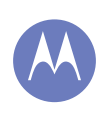

Koneksi & transfer Panduan ringkas Koneksi & transfer Bluetooth® nirkabel Jaringan Wi-Fi Kabel USB Berbagi koneksi data Anda Penggunaan data Cloud Anda Ponsel & tablet Virtual Private Networks (VPN) Jaringan seluler Mode pesawat

> ) Menu Kembali

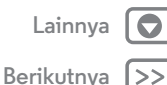

#### Bluetooth® nirkabel

#### Mengaktifkan/menonaktifkan Bluetooth

Temukan: Aplikasi (ⅲ) → ۞ Setelan, lalu sentuh sakelar Bluetooth untuk mengaktifkan/menonaktifkannya HIDUP

**Tips:** Untuk memperlama masa pakai baterai atau menghentikan sambungan, ubah status Bluetooth menjadi MATI saat Anda tidak sedang menggunakannya.

#### Menyambungkan perangkat

Saat **pertama kali** Anda menyambungkan perangkat Bluetooth, ikuti langkah berikut:

- Pastikan bahwa perangkat yang Anda pasangkan berada dalam mode yang bisa ditemukan (untuk informasi selengkapnya, lihat buku yang disertakan dengan perangkat).
- 2 Sentuh Aplikasi → 🔯 Setelan → Bluetooth.
- **3** Pastikan tombol di atas adalah HIDUP, lalu sentuh **TELUSURI PERANGKAT**.
- 4 Sentuh perangkat yang ditemukan untuk menyambungkannya (jika perlu, sentuh Pasangkan atau masukkan kode sandi seperti 0000).

**Tips:** Sentuh  $\overline{\underline{\mathbf{t}}_{\mathbf{t}}^{\mathbf{t}}}$  di samping perangkat untuk mengubah namanya.

Ketika perangkat terhubung, indikator status Bluetooth berubah menjadi tidak berkedip 🚯 .

#### Untuk **memutuskan koneksi** atau **menyambungkan kembali** perangkat kapan saja secara otomatis, cukup matikan atau hidupkan.

**Catatan:** Menggunakan ponsel atau aksesori sewaktu berkendara dapat mengganggu konsentrasi dan mungkin melanggar hukum. Selalu patuhi undang-undang dan berkendaralah dengan aman.

#### Mengelola perangkat

Untuk menghubungkan kembali secara manual ponsel Anda dengan perangkat pasangan, sentuh nama perangkat di daftar **PERANGKAT YANG TERSEDIA**.

Untuk memutuskan koneksi ponsel Anda dari perangkat pasangan secara manual, sentuh nama perangkat di daftar perangkat, kemudian sentuh **OK**.

Untuk menghapus perangkat yang dipasangkan, sentuh  $\overline{\underbrace{++}}$  di samping nama perangkat di daftar **PERANGKAT DIPASANGKAN**, kemudian sentuh **Tidak Memasangkan**.

Untuk mengubah nama ponsel Anda yang diperlihatkan di perangkat lain, sentuh Aplikasi :::: > 🎲 Setelan > Bluetooth, nyalakan Bluetooth, lalu sentuh Menu 🔹 > Ubah nama ponsel. Masukkan nama dan sentuh Ubah Nama.

#### Biarkan perangkat menemukan ponsel Anda

Untuk membiarkan perangkat Bluetooth menemukan ponsel Anda:

1 Sentuh Aplikasi 🗰 → 🔯 Setelan → Bluetooth.

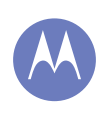

Koneksi & transfer Panduan ringkas Koneksi & transfer Bluetooth® nirkabel Jaringan Wi-Fi Kabel USB Berbagi koneksi data Anda Penggunaan data **Cloud Anda** Ponsel & tablet Virtual Private Networks (VPN) Jaringan seluler Mode pesawat

Menu

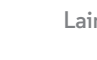

Lainnva

2 Sentuh nama ponsel Anda di atas untuk beralih antara Tidak terlihat oleh perangkat Bluetooth lainnya dan Terlihat oleh semua perangkat Bluetooth di sekitar (selama dua menit).

#### Transfer file

- Foto atau video: Buka foto atau video, lalu sentuh < Bluetooth.
- Orang: Sentuh Aplikasi (....) → 🚺 Orang, sentuh orang, lalu sentuh Menu → Bagikan → Bluetooth.

#### Jaringan Wi-Fi

#### Mengaktifkan/menonaktifkan Wi-Fi

Temukan: Aplikasi (....) → 🖄 Setelan, lalu sentuh sakelar Wi-Fi untuk mengalihkannya ke HIDUP.

Catatan: Untuk memperlama masa pakai baterai, alihkan sakelar Wi-Fi ke MATI saat Anda tidak sedang menggunakannya.

#### Menyambungkan ke jaringan

Untuk menemukan jaringan dalam jangkauan Anda:

1 Sentuh Aplikasi (····) → 🛱 Setelan → Wi-Fi.

Tips: Untuk memperlihatkan alamat MAC ponsel Anda dan pengaturan Wi-Fi, sentuh Menu → Lanjutan.

- 2 Pastikan switch di atas HIDUP, lalu sentuh Menu → PINDAI.
- 3 Sentuh jaringan yang ditemukan untuk menghubungkannya (jika perlu, masukkan SSID Jaringan, kata sandi Pengaman, dan Nirkabel. dan sentuh Koneksi).

Setelah ponsel Anda tersambung, indikator status Wi-Fi 💎 muncul di bilah status.

Catatan: Jika Anda melihat tanda tanya di indikator status Wi-Fi 😵, tarik ke bawah bilah status, sentuh jaringan, dan masukkan kata sandi jaringan.

Tips: Saat tombol Wi-Fi dalam keadaan aktif, ponsel Anda secara otomatis menyambungkan kembali ke jaringan yang tersedia yang telah digunakan oleh perangkat ini sebelumnya.

#### Mengelola iaringan

Untuk menghapus jaringan, sentuh jaringan tersebut di daftar, lalu sentih Lupakan.

Untuk mengelola jaringan, sentuh Aplikasi (.....) → 🔯 Setelan → Wi-Fi, aktifkan Wi-Fi, lalu sentuh Menu → Kelola Jaringan.

#### Hotspot Wi-Fi

Anda dapat membuat ponsel Anda sebagai hotspot Wi-Fi untuk menyediakan akses internet portabel dan nyaman dengan perangkat yang didukung teknologi Wi-Fi.

Catatan: Jaga tetap aman. Untuk melindungi ponsel dan hotspot dari akses yang tidak sah, sangat disarankan Anda menyiapkan Keamanan hotspot (WPA2 adalah yang paling aman), mencakup kata sandi.

#### Temukan: Aplikasi (....) → 💭 Setelan → Lainnya→ Penambatan & hotspot portabel dan centang Hotspot Wi-Fi portabel

1 Ponsel Anda akan mematikan daya Wi-Fi dan menggunakan jaringan selular untuk akses internet. Sentuh Pengaturan Hotspot Wi-Fi untuk menyiapkan keamanan:

Kembali

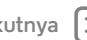

Berikutnva

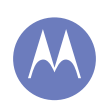

Koneksi & transfer Panduan ringkas Koneksi & transfer Bluetooth® nirkabel Jaringan Wi-Fi Kabel USB Berbagi koneksi data Anda Penggunaan data Cloud Anda Ponsel & tablet Virtual Private Networks (VPN) Jaringan seluler Mode pesawat

Kembali

# Lainnya

- **SSID Jaringan:** Masukkan nama yang unik untuk hotspot Anda.
- Keamanan: Pilih jenis keamanan yang Anda inginkan: Terbuka atau WPA2. Untuk WPA2, masukkan kata sandi yang unik yang harus dimasukkan oleh orang lain untuk mengakses hotspot Wi-Fi Anda.

Catatan: WPA2 direkomendasikan oleh IEEE.

- Pita frekuensi hotspot: Jika Anda melihat adanya gangguan setelah hotspot Anda telah aktif beberapa saat, cobalah saluran yang berbeda.
- Kata sandi: Buat kata sandi setidaknya delapan karakter.
- 2 Sentuh Simpan bila pengaturan telah selesai.

Saat hotspot Wi-Fi Anda aktif, Wi-Fi lainnya dapat terhubung dengan memasukkan **SSID**, hotspot Anda, dengan memilih jenis **Keamanan** dan memasukkan **Kata sandi nirkabel**.

#### Mode Wi-Fi

Bagi mereka yang ingin mendapatkan bantuan lebih teknis, ponsel Anda mendukung mode Wi-Fi berikut: 802.11a, b, g, n.

#### Kabel USB

**Catatan:** Hak cipta—apakah Anda memiliki hak? Selalu ikuti peraturan. Lihat "**Hak Cipta Konten**".

Untuk memuat musik, gambar, video, dokumen, atau file lainnya dari komputer Anda, sambungkan ponsel Anda ke komputer Anda dengan kabel USB. Untuk mengubah jenis sambungan USB (bila perlu), sentuh Aplikasi (;;;) → (‡) Setelan → Penyimpanan → Menu → Koneksi komputer USB.

**Catatan:** Pastikan menghubungkan ponsel ke port USB berdaya tinggi. Biasanya, dapat ditemukan langsung di komputer Anda.

**Catatan:** Pertama kali Anda menggunakan sambungan USB, komputer Anda mungkin menunjukkan bahwa driver sedang diinstal. Ikuti perintah yang Anda lihat untuk menyelesaikan instalasi. Ini mungkin memerlukan waktu beberapa menit.

- Untuk Microsoft® Windows® XP, Windows Vista, dan Windows 7: Pada komputer Anda, pilih Start, lalu pilih Windows Explorer dari daftar program Anda. Di Windows Explorer, ponsel Anda akan muncul sebagai drive yang terhubung (perangkat penyimpanan massal) di mana Anda dapat menyeret dan meletakkan file, atau akan muncul sebagai perangkat MTP atau PTP yang memungkinkan Anda menggunakan Windows Media Player untuk mentransfer file. Untuk instruksi selengkapnya atau file driver, kunjungi www.motorola.com/mymotog.
- Untuk Apple™ Macintosh™: Gunakan Transfer File Android, tersedia di **www.android.com/filetransfer**.

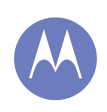

Koneksi & transfer Panduan ringkas Koneksi & transfer Bluetooth® nirkabel Jaringan Wi-Fi Kabel USB Berbagi koneksi data Anda Penggunaan data **Cloud Anda** Ponsel & tablet Virtual Private Networks (VPN) Jaringan seluler Mode pesawat

|   | Menu     | J |
|---|----------|---|
| _ | <i>y</i> |   |

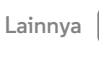

#### Berbagi koneksi data Anda

Komputer Anda dapat mengakses internet melalui jaringan ponsel seluler Anda—Anda hanya membutuhkan kabel USB.

Tips: Untuk berbagi koneksi Wi-Fi, lihat "Hotspot Wi-Fi".

1 Sambungkan ponsel Anda dengan komputer menggunakan kabel USB.

Catatan: Jika komputer Anda menjalankan sesuatu dengan versi yang lebih lama dari Microsoft® Windows® 7 atau Apple<sup>™</sup> Macintosh<sup>™</sup> OSX, mungkin dibutuhkan konfigurasi khusus.

- 2 Pada ponsel Anda, sentuh Aplikasi (····) → 💭 Setelan, lalu pastikan sakelar Wi-Fi diatur ke MATI
- 3 Di Pengaturan, sentuh Penambatan & Hotspot Portabel, lalu centang Penambatan USB untuk memulai koneksi.

Untuk menghentikan koneksi, hapus centang Penambatan USB, kemudian putuskan hubungan ponsel dari komputer Anda.

#### Penggunaan data

Anda dapat melacak jumlah data yang telah diunggah dan diunduh oleh ponsel Anda.

Catatan: Informasi penggunaan telah disediakan untuk membantu Anda mengelola ponsel. Informasi penggunaan ini mungkin tidak cocok dengan jumlah biaya yang dibebankan oleh penyedia layanan Anda, karena kemungkinan cara pengukuran yang digunakan tidak sama.

Temukan: Aplikasi (....) → 🖄 Setelan → Penggunaan data

Ponsel Anda memperlihatkan grafik penggunaan data. Di bawah grafik, aplikasi tercantum dari penggunaan data paling banyak ke paling sedikit. Aplikasi yang menggunakan banyak data mungkin juga menggunakan banyak daya baterai.

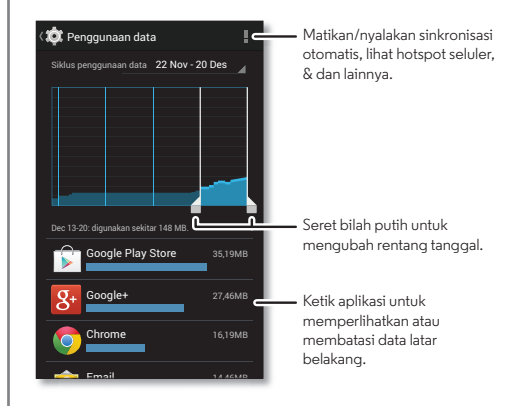

Beberapa aplikasi mentransfer data di latar belakang saat Anda tidak melihatnya—untuk menghentikan transfer ini, sentuh aplikasi dan centang Batasi data latar belakang.

Untuk menonaktifkan penggunaan data latar berlakang untuk semua aplikasi, cukup sentuh Menu → Batasi data latar belakang.

Kembali

Berikutnva

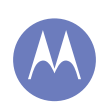

Koneksi & transfer Panduan ringkas Koneksi & transfer Bluetooth® nirkabel Jaringan Wi-Fi Kabel USB Berbagi koneksi data Anda Penggunaan data Cloud Anda Ponsel & tablet Virtual Private Networks (VPN) Jaringan seluler Mode pesawat

- Menu

Kembali

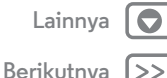

Cloud Anda

Satu akun dengan akses ke segala sesuatu, di mana pun—ponsel, tablet, komputer.

#### Sinkronisasi akun Google™ Anda

Bila Anda masuk ke akun Google, yang sama, semua perangkat bisa mendapatkan semua aplikasi yang sama, film, buku, dan musik di Google Play™—ditambah Anda berbagi Gmail™, Google Calendar™, dan layanan Google lainnya. Untuk menambahkan akun ke ponsel Anda, sentuh Aplikasi (iii) → 🎲 Setelan, buka bagian AKUN, dan sentuh + Tambah akun → Google.

#### Ponsel & tablet

Ponsel Android<sup>™</sup> dan tablet Anda dapat bekerja bersama untuk membantu Anda mendapatkan hasil maksimal dari keduanya:

- Transfer media dan file: Salin file ke ponsel Anda dan mentransfernya ke perangkat lain dengan—lihat "Transfer file".
- Hotspot ponsel: Jika Anda memiliki tablet Wi-Fi, ubah ponsel Anda menjadi hotspot Wi-Fi untuk mengizinkan tablet Anda mengakses internet di mana saja—lihat "Hotspot Wi-Fi".
- Aksesori Bluetooth®: Jika Anda memiliki Bluetooth atau aksesori lainnya untuk digunakan dengan tablet Anda, ingat bahwa Anda juga dapat menggunakannya dengan ponsel Anda. Untuk menyambungkannya, lihat "Bluetooth® nirkabel".

#### Virtual Private Networks (VPN)

VPN memungkinkan Anda mengakses file pada jaringan aman (seperti jaringan kantor dengan firewall). Hubungi pengelola jaringan untuk meminta pengaturan VPN, dan setiap aplikasi tambahan atau persyaratan lainnya.

Untuk memasukkan pengaturan VPN, sentuh Aplikasi ( ) → **Setelan** → Lainnya → VPN. Pilih jenis VPN dan masukkan pengaturan dari pengelola jaringan. Jaringan tersebut tersimpan dalam daftar VPN sehingga Anda dapat memilih setiap kali Anda ingin menyambungkannya.

#### Jaringan seluler

Anda tidak perlu mengubah pengaturan jaringan. Hubungi penyedia layanan Anda untuk mendapatkan bantuan.

#### Mode pesawat

Gunakan mode pesawat untuk menonaktifkan semua koneksi nirkabel Anda—berguna saat penerbangan. Tekan dan tahan tombol daya → **Mode pesawat**.

**Catatan:** Saat Anda memilih mode pesawat, semua layanan nirkabel dinonaktifkan. Oleh karena itu, Anda bisa menghidupkan kembali Wi-Fi dan/atau Bluetooth®, jika diizinkan oleh maskapai yang bersangkutan. Layanan suara dan data nirkabel lainnya (misalnya pesan panggilan dan pesan teks) tetap mati dalam mode pesawat. Panggilan darurat ke nomor darurat kawasan Anda masih bisa dilakukan.

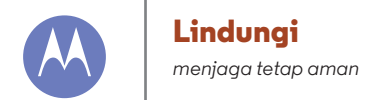

Lindungi Mulai cepat: Perlindungan Kuncian layar Kunci SIM Mengenkripsi ponsel Anda Membuat cadangan & memulihkan Reset

# Menu

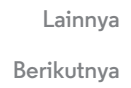

#### Mulai cepat: Perlindungan

Pastikan informasi Anda dilindungi dalam kasus ponsel Anda hilang atau dicuri.

#### Temukan: Aplikasi 🗰 → 🎲 Setelan → Keamanan

Cara termudah untuk melindungi ponsel Anda adalah dengan menggunakan **Kunci layar**. Anda bisa memilih pengenalan wajah, pola, PIN, atau opsi lain untuk membuka kunci ponsel Anda.

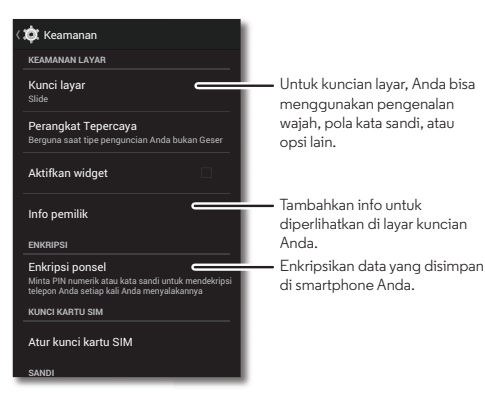

#### Tip & trik

- Membuka kunci dengan wajah: Buka ponsel Anda dengan melihat ke layar. Sentuh Aplikasi :::: → (2) Setelan → Keamanan → Kunci layar → Buka Kunci dengan Wajah dan ikuti petunjuknya.
- Lupa pola, PIN, atau kata sandi: Jika Anda lupa pola, PIN, atau kata sandi, Anda bisa memasukkan email akun Google™ dan kata sandi untuk membuka telepon (lihat "Tidak dapat membuka kunci?".

#### Kuncian layar

Untuk menjaga keamanan ponsel, Anda dapat mengunci layar sentuh saat layar sentuh tidur.

Temukan: Aplikasi  $(iii) \Rightarrow$  Setelan  $\Rightarrow$  Keamanan  $\Rightarrow$  Kunci layar, lalu pilih tipe penguncian:

- Tidak ada: Nonaktifkan kunci layar.
- Geser: Sentuh (a) dan seret ke lingkaran luar yang muncul.
- Pembukaan kunci dengan wajah: Lihat ponsel Anda untuk membukanya.

Ikuti petunjuk untuk menangkap wajah Anda dan masukkan PIN atau kata sandi (untuk cadangan atau untuk mengubah pengaturan kunci). Ketika layar gelap, tekan Tombol daya, lalu bingkai wajah Anda dalam persegi di bagian bawah untuk membuka kunci.

**Catatan:** Fitur ini kurang aman dibandingkan dengan pola, PIN, atau kata sandi.

### Lindunai

Lindunai Mulai cepat: Perlindungan Kuncian lavar Kunci SIM Mengenkripsi ponsel Anda Membuat cadangan & memulihkan Reset

- Pola: Gambar pola untuk membuka kunci.
- PIN: Masukkan empat sampai enam belas digit untuk membuka kunci.
- Kata sandi: Masukkan empat sampai enam belas huruf, angka, atau simbol untuk membuka kunci.

Untuk mengubah saat layar sentuh Anda tidur, lihat "Tombol Dava".

Catatan: Anda dapat melakukan panggilan darurat pada telepon yang terkunci (lihat "Panggilan darurat"). Telepon yang terkunci masih dapat berdering, namun Anda perlu membuka kuncinya untuk menjawab.

#### Tidak dapat membuka kunci?

Pembukaan kunci dengan wajah: Jika ponsel Anda tidak mengenali wajah Anda, Anda akan diminta untuk memasukkan pola cadangan atau kode PIN untuk membukanya.

Pola, PIN, atau kata sandi: Jika lupa pola, PIN, atau kata sandi, Anda bisa memasukkan email akun Google™ dan kata sandi untuk membuka ponsel

Jika tidak memiliki akun Google di ponsel Anda, hubungi penyedia layanan untuk meminta melakukan reset pabrik pada perangkat Anda.

Peringatan: Reset pabrik akan menghapus semua data pada ponsel Anda.

#### Kunci SIM

Perhatian: Jika Anda memasukkan kode PIN SIM yang salah sebanyak tiga kali, telepon Anda akan mengunci kartu SIM dan meminta Anda memasukkan kode pembuka kunci PIN. Hubungi penyedia layanan Anda untuk membuka kode PIN Anda.

Untuk mengatur PIN kartu SIM yang harus Anda masukkan ketika Anda menghidupkan ponsel Anda:

#### Temukan: Aplikasi (==) → 🖄 Setelan → Keamanan → Siapkan kunci kartu SIM → Kunci kartu SIM

Untuk mengatur PIN SIM Anda, masukkan kode 4 digit. Untuk mengubah kode Anda, pilih Ubah PIN SIM.

#### Mengenkripsi ponsel Anda

Perhatian: Jika Anda lupa kode enkripsi Anda, Anda tidak dapat memulihkan data yang tersimpan di ponsel atau kartu memori. Mengenkripsi file Anda memerlukan waktu satu jam atau lebih. Biarkan ponsel Anda tetap tertancap, dan berhati-hati untuk tidak mengganggu prosesnya.

Enkripsi melindungi akun, pengaturan, aplikasi, dan file pada ponsel Anda, sehingga seseorang tidak dapat mengaksesnya jika ponsel Anda dicuri.

Untuk mengenkripsi ponsel Anda dan memerlukan PIN atau kata sandi setiap kali Anda menghidupkan ponsel Anda:

Temukan: Aplikasi (==) → 🖄 Setelan → Keamanan → Enkripsi ponsel

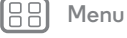

Kembal<sup>i</sup>

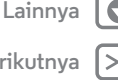

Berikutnya

### Lindungi

Lindungi Mulai cepat: Perlindungan Kuncian layar Kunci SIM Mengenkripsi ponsel Anda Membuat cadangan & memulihkan Reset

#### Membuat cadangan & memulihkan

Data akun Google Anda dicadangkan secara online. Jika Anda mereset atau mengganti ponsel Anda, cukup masuk ke akun Google Anda untuk memulihkan kontak, peristiwa, dan rincian lain yang Anda sinkronkan dengan akun tersebut. Untuk memilih sinkronisasi dengan akun, sentuh Aplikasi (⊕) → **② Setelan** → **Google**, sentuh akun Google Anda, dan centang yang ingin Anda sinkronisasikan. Harap dicatat bahwa pesan teks, log panggilan, dan item yang disimpan di ponsel Anda tidak akan dipulihkan. Untuk memulihkan aplikasi Google Play<sup>™</sup> Store Anda, lihat "**Rawat aplikasi Anda**".

#### Reset

Untuk mereset telepon ke pengaturan pabrik dan menghapus semua data di telepon, sentuh Aplikasi ເເii → 🎲 Setelan → Privasi → Reset Data Pabrik → Reset Ponsel.

**Peringatan:** Semua aplikasi yang telah diunduh dan data pengguna pada ponsel Anda akan dihapus. Data pada cloud tidak akan dihapus.

🔡 Menu

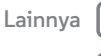

Kembali

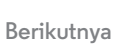

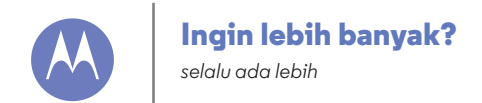

Ingin lebih banyak? Meminta bantuan

#### Meminta bantuan

Ada bantuan, pembaruan, dan informasi lain di sini:

- **Pembaruan:** Dapatkan pembaruan ponsel, perangkat lunak PC, bantuan online, panduan, dan lainnya di www.motorola.com/mymotog.
- Aksesori: Temukan aksesori untuk telepon Anda di www.motorola.com/mobility.
- Aplikasi: Sentuh Aplikasi 🕮 → 庐 Play Store.
- Berita: Dapatkan berita terbaru, aplikasi, tip & trik, video dan jauh lebih banyak—bergabung dengan kami di:
- YouTube™ www.youtube.com/motorola
- Facebook® www.facebook.com/motorola
- Twitter www.twitter.com/motorola
- 8 Google+™ www.google.com/+Motorola

#### Tip & trik

• Bantuan Google<sup>™</sup>: Di setiap aplikasi Google, Anda bisa menyentuh Menu → Bantuan. Anda juga dapat melihat pusat bantuan Google online di www.google.com/support.

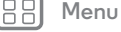

| K۵ | m | ha | li. |
|----|---|----|-----|

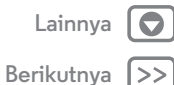

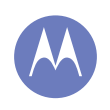

Pemecahan Masalah

kami dapat membantu

Pemecahan Masalah Pemulihan kegagalan Servis & perbaikan

#### Pemulihan kegagalan

Jika tiba-tiba ponsel Anda berhenti merespons sentuhan dan tekanan pada tombol, coba reboot—tekan dan tahan tombol Daya hingga layar menjadi gelap dan ponsel Anda restart.

#### Servis & perbaikan

Jika Anda memiliki pertanyaan atau memerlukan bantuan, kami di sini untuk membantu.

Kunjungi www.motorola.com/mymotog, tempat Anda dapat memilih dari sejumlah pilihan layanan pelanggan.

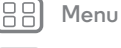

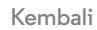

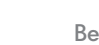

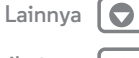

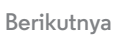

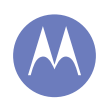

aman, cerdas, terlindungi

Keselamatan, Peraturan & Hukum Penggunaan Baterai & Keselamatan **Pengisian Baterai Aksesori Pihak Ketiga** Penggunaan Ponsel selama Berkendara Keiang, Pingsan & Kelelahan Mata Volume Tinaai Gerakan Berulang Anak-Anak Komponen Kaca Penggunaan & Pemeliharaan Peringatan Operasional Energi RF Informasi Peraturan **Kesesuaian Uni Eropa** Peraturan FCC Pemberitahuan Perangkat Lunak Lokasi Navigasi Privasi & Keamanan Data Daur ulang Hak Cipta Perangkat Lunak **Hak Cipta Konten** Informasi OSS Servis & Perbaikan Hak Cipta & Merek Dagang

#### Penggunaan Baterai & Keselamatan

Peringatan: Perangkat seluler Anda berisi baterai yang hanya dapat dilepas oleh pusat lavanan atau pendaur ulang resmi Motorola.

- · Jangan mencoba melepas atau mengganti baterai sendiri. Mencoba untuk melepas atau mengganti baterai dapat merusak baterai dan dapat menyebabkan luka bakar dan cedera.
- Jangan mencoba membongkar atau memperbaiki ponsel Anda, Mencoba membongkar atau memperbaiki ponsel Anda dapat merusak baterai dan dapat menyebabkan luka bakar dan cedera.
- Jangan menghancurkan, membengkokkan, atau memaparkan ponsel Anda pada panas atau cairan. Ini dapat merusak baterai dan dapat menyebabkan luka bakar dan cedera.

#### Pengisian Baterai Catatan untuk pengisian baterai produk Anda:

#### Selama pengisian daya, jaga perangkat seluler dan pengisi daya tetap pada suhu kamar

- untuk pengisian baterai yang efisien.
- Baterai baru tidak terisi penuh.
- · Pengisian daya baterai baru atau baterai yang telah lama disimpan mungkin memerlukan waktu lebih lama.
- Baterai dan sistem pengisian daya Motorola dilengkapi sirkuit yang melindungi baterai dari kerusakan akibat pengisian berlebih.

#### Aksesori Pihak Ketiga

Menggunakan aksesori pihak ketiga, termasuk, namun tidak terbatas pada baterai, pengisi daya, headset, penutup, casing, pelindung layar, dan kartu memori, dapat mempengaruhi kineria perangkat seluler Anda. Penggunaan baterai atau pengisi daya yang bukan asli Motorola dapat menimbulkan risiko kebakaran, ledakan, kebocoran, atau bahaya lainnya. Garansi Motorola tidak mencakup kerusakan pada ponsel yang disebabkan oleh penggunaan baterai dan/atau pengisi daya bukan asli Motorola. Untuk mengetahui daftar aksesori Motorola, kuniungi

www.motorola.com/us/consumers/Accessories/accessories,en US,sc.htm I (dalam Bahasa Inggris saja).

#### Penggunaan Ponsel selama Berkendara

Berkendara secara bertanggung jawab dan aman adalah tanggung jawab utama Anda saat mengendarai kendaraan. Melakukan panggilan atau menggunakan aplikasi saat berkendara dapat mengganggu konsentrasi, dan mungkin dilarang atau tidak diizinkan di wilayah tertentu—selalu patuhi hukum dan peraturan setempat untuk penggunaan perangkat seluler dan aksesori di kendaraan.

#### Saat berkendara, SELALU:

- Perhatikan jalan.
- Gunakan perangkat handsfree jika tersedia atau diwajibkan oleh hukum di wilayah Anda.
- Masukkan informasi tujuan ke dalam perangkat navigasi sebelum mengemudi.
- Gunakan fitur dengan aktivasi suara (seperti panggilan suara) dan fitur bicara (seperti petunjuk arah dengan suara), jika tersedia.
- Fokuskan konsentrasi pada mengemudi, dan hentikan penggunaan perangkat seluler iika Anda tidak dapat berkonsentrasi.

Menepilah dengan aman sebelum menggunakan perangkat seluler Anda untuk mengirim pesan, membuka web, atau menggunakan aplikasi lain.

#### Keiang, Pingsan & Kelelahan Mata

Untuk mengurangi kelelahan mata dan menghindari sakit kepala, sebaiknya posisikan layar dengan jarak yang nyaman dari mata Anda, gunakan di tempat yang terang, dan sering-seringlah beristirahat.

Beberapa orang mungkin rentan terhadap gangguan kejang atau pingsan (meskipun mereka tidak pernah mengalami sebelumnya) ketika melihat cahaya berkedip atau pola cahaya. seperti saat bermain video game, atau menonton video dengan efek cahaya berkedip. Hentikan penggunaan dan periksakan diri ke dokter iika gejala berikut ini terjadi: keiang-keiang, pingsan, konyulsi, mata atau otot berkedut, kehilangan kesadaran, atau disorientasi.

#### Peringatan Tentang Penggunaan Volume Tinggi

Peringatan: Paparan terhadap suara tinggi dari sumber apa saja dalam periode vang sangat lama dapat merusak pendengaran Anda, Semakin keras suara, semakin sedikit waktu yang diperlukan sebelum pendengaran Anda mengalami kerusakan. Untuk melindungi pendengaran Anda:

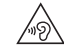

- Batasi waktu penggunaan headset atau headphone pada volume tinggi.
- Hindari peningkatan volume untuk memblokir kebisingan di sekitar Anda.
- Turunkan volume jika Anda tidak dapat mendengarkan orang yang berbicara di dekat Anda

Jika Anda mengalami ketidaknyamanan pendengaran, termasuk sensasi tekanan atau rasa berat pada telinga Anda, telinga Anda berdenging, atau pendengaran yang tidak ielas, Anda harus menghentikan aktivitas mendengarkan perangkat melalui headset atau headphone dan periksakan telinga Anda.

#### Gerakan Berulang

Jika Anda melakukan tindakan berulang, seperti misalnya menekan tombol, Anda mungkin mengalami ketidaknyamanan pada tangan, lengan, bahu, leher, atau bagian tubuh lain, Jika Anda merasakan kondisi seperti ini selama atau setelah penggunaan ponsel, hentikan penggunaan dan konsultasikan dengan dokter.

Lainnva

Kembali

Menu

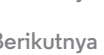

Berikutnya

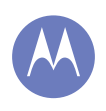

Keselamatan, Peraturan & Hukum Penggunaan Baterai & Keselamatan **Pengisian Baterai Aksesori Pihak Ketiga** Penggunaan Ponsel selama Berkendara Keiang, Pingsan & Kelelahan Mata Volume Tinaai Gerakan Berulang Anak-Anak Komponen Kaca Penggunaan & Pemeliharaan Peringatan Operasional Enerai RF Informasi Peraturan **Kesesuaian Uni Eropa** Peraturan FCC Pemberitahuan Perangkat Lunak Lokasi Navigasi Privasi & Keamanan Data Daur ulang Hak Cipta Perangkat Lunak **Hak Cipta Konten** Informasi OSS Servis & Perbaikan Hak Cipta & Merek Dagang

#### Anak-Anak

Jauhkan perangkat seluler & aksesorinya dari jangkauan anak kecil. Produk ini bukan mainan dan dapat berbahaya untuk anak kecil. Misalnya, bahaya tersedak dapat teriadi karena komponen kecil yang dapat terlepas.

Mengawasi akses. Jika seorang anak menggunakan perangkat seluler Anda, pantau akses vang mereka lakukan untuk membantu mencegah hilangnya data atau biaya tak terduga akibat penggunaan data atau pembelian aplikasi.

#### Komponen Kaca

Beberapa bagian perangkat seluler mungkin terbuat dari kaca. Kaca ini bisa pecah jika produk mengalami benturan keras. Jika kaca pecah, jangan memperbaiki sendiri perangkat Anda. Hentikan penggunaan perangkat seluler hingga komponen yang rusak diganti oleh pusat servis yang kompeten.

#### Penggunaan & Pemeliharaan

Untuk merawat perangkat seluler Motorola Anda, perhatikan hal-hal berikut ini:

#### cairan 0

Lindungi perangkat seluler agar tidak terkena air, hujan, suhu yang terlalu lembap, keringat, atau cairan lainnya,

#### pengeringan

Jangan coba mengeringkan perangkat seluler Anda menggunakan oven microwave, oven konvensional, atau pengering,

#### suhu terlalu panas atau dingin

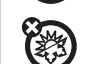

囟

•3<u>m</u>

Jangan menyimpan atau menggunakan perangkat seluler Anda pada suhu di bawah -10°C (14°F) atau di atas 60°C (140°F). Jangan mengisi ulang perangkat seluler Anda pada suhu di bawah 0°C (32°F) atau di atas 45°C (113°F).

#### debu dan kotoran

Jauhkan perangkat seluler dari debu, kotoran, pasir, makanan, atau bahan seienis.

#### pembersihan

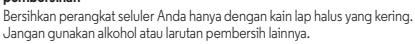

#### guncangan dan getaran

Jangan menjatuhkan perangkat seluler Anda atau hindarkan dari getaran yang

#### perlindungan

Untuk membantu melindungi perangkat seluler Anda, selalu pastikan bahwa semua penutup konektor dan kompartemen telah tertutup dan aman, serta hindarkan membawanya bersama benda keras seperti kunci atau koin.

#### Peringatan Operasional

Patuhi semua tanda peringatan saat menggunakan perangkat seluler di area umum.

#### Area yang Berpotensi Meledak

Di area yang berpotensi mengalami ledakan tidak selalu terdapat tanda peringatan, misalnya di area pengisian bahan bakar (seperti di bawah dek kapal motor), fasilitas pemindahan atau penyimpanan bahan bakar atau kimia, atau area di mana udara mengandung bahan kimia atau partikel, seperti butiran, debu, atau serbuk logam.

Matikan perangkat seluler Anda sebelum memasuki daerah tersebut, dan iangan isi ulang baterai. Pada area seperti ini, percikan api dapat terbentuk dan mengakibatkan ledakan atau kebakaran.

#### Arti Simbol

Pengisi daya, perangkat seluler, layar perangkat, buku panduan pengguna, atau kemasan mungkin berisi simbol, yang didefinisikan sebagai berikut:

| Simbol     | Definisi                                                                                                    |
|------------|----------------------------------------------------------------------------------------------------|
| $\wedge$   | Informasi keselamatan penting.                                                                                                    |
|            | Baterai atau perangkat seluler mungkin harus menjalani proses<br>daur ulang sesuai peraturan setempat. Hubungi petugas<br>setempat yang berwenang untuk informasi lebih lanjut. |
| X          | Jangan membuang baterai atau perangkat seluler bersama<br>limbah rumah tangga Anda. Lihat "Pembuangan & Daur Ulang"<br>untuk informasi selengkapnya.                            |
| $\bigcirc$ | Untuk penggunaan dalam ruangan saja.                                                                                                    |
| <u> </u>   | Mendengarkan musik atau suara melalui headset dengan<br>volume tinggi dapat merusak pendengaran Anda.                                                                           |

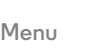

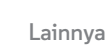

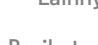

Kembali

Berikutnya

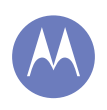

#### Keselamatan, Peraturan & Hukum Penggunaan Baterai & Keselamatan **Pengisian Baterai Aksesori Pihak Ketiga** Penggunaan Ponsel selama Berkendara Keiang, Pingsan & Kelelahan Mata Volume Tinaai Gerakan Berulang Anak-Anak Komponen Kaca Penggunaan & Pemeliharaan Peringatan Operasional Energi RF Informasi Peraturan **Kesesuaian Uni Eropa** Peraturan FCC Pemberitahuan Perangkat Lunak Lokasi Navigasi Privasi & Keamanan Data Daur ulang Hak Cipta Perangkat Lunak **Hak Cipta Konten** Informasi OSS Servis & Perbaikan Hak Cipta & Merek Dagang

#### Menu

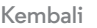

# Berikutnva

Lainnva

#### Energi Frekuensi Radio (Radio Frequency/RF) Paparan Energi RF & Operasi Perangkat

Perangkat seluler Anda merupakan perangkat pemancar dan penerima energi RF. Perangkat ini dirancang untuk memenuhi persyaratan peraturan terkait paparan RF terhadap manusia. Untuk mendapatkan kineria perangkat yang optimal, dan tetap mematuhi pedoman paparan RF:

- Pegang ponsel Anda seperti memegang telepon rumah ketika berbicara.
- Ketika menggunakan ponsel di samping tubuh Anda (selain di tangan Anda atau dekat kepala Anda), pertahankan jarak 1.5 cm (3/4 inci) dari tubuh Anda agar sesuai dengan cara ponsel ini diuji untuk memenuhi persyaratan paparan RF.
- Jika Anda menggunakan ponsel Anda dengan casing atau holder aksesori, pastikan aksesori tersebut bebas dari logam.

#### Ikuti Petuniuk untuk Menghindari Masalah Interferensi

Matikan perangkat seluler Anda di tempat yang terpasang pesan peringatan penggunaan perangkat seluler, misalnya rumah sakit atau fasilitas perawatan kesehatan. Di dalam pesawat terbang, nonaktifkan perangkat seluler Anda setiap kali diinstruksikan demikian oleh awak pesawat. Jika perangkat seluler Anda memiliki mode pesawat atau fitur seienis. informasikan hal ini terlebih dahulu pada awak pesawat.

#### Perangkat Kesehatan

Jika Anda menggunakan alat pacu jantung implan atau defibrilator, konsultasikan dengan penyedia layanan kesehatan Anda dan baca petunjuk produsen perangkat sebelum menagunakan perangkat seluler ini.

Orang dengan alat pacu jantung atau defibrilator harus memperhatikan hal berikut:

- SELALU jaga jarak perangkat seluler lebih dari 20 cm (8 inci) dari alat pacu jantung atau defibrilator selama perangkat seluler AKTIF.
- · Gunakan telinga di posisi yang berlawanan dengan alat pacu jantung atau defibrilator untuk meminimalkan potensi interferensi.
- Segera NONAKTIFKAN perangkat seluler jika Anda menduga terjadi interferensi.

#### Informasi Peraturan

Perangkat seluler Motorola Anda didesain untuk memenuhi persyaratan peraturan nasional dan internasional. Untuk pernyataan dan detail kepatuhan sepenuhnya, baca informasi peraturan dalam dokumen panduan produk Anda.

#### Pernyataan Kesesuaian dengan Peraturan Uni Eropa

Informasi kepatuhan CE berikut ini berlaku untuk perangkat seluler Motorola yang memiliki salah satu tanda CF berikut:

# ( ( **C€**0168 **C**€0168**①**

Dengan ini Motorola menyatakan bahwa produk ini telah sesuai dengan:

- Persyaratan penting dan ketentuan lainnya berdasarkan Peraturan 1999/5/EC
- Hal-hal lain vang terkait dengan Peraturan Uni Eropa

Untuk produk yang mendukung Wi-Fi 802.11a (sebagaimana didefinisikan dalam informasi produk Anda); Perangkat ini dibatasi untuk penggunaan dalam ruangan ketika beroperasi pada pita frekuensi Wi-Fi 5,15 hingga 5,25 (802.11a). Berikut adalah contoh umum Kode Pengesahan Produk:

IMEL: 350034/40/394721/9 **CE** 0168 Product

Type: MC2-41H14

Approval Number

Anda dapat melihat Pernyataan Kesesuaian (DoC) produk terhadap Peraturan 1999/5/EC (terhadap Peraturan R&TTE) di www.motorola.com/rtte (hanya dalam bahasa Inggris). Untuk menemukan DoC Anda, masukkan Kode Pengesahan Produk dari label produk Anda di bilah "Search" (Cari) di situs Web tersebut.

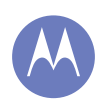

Keselamatan, Peraturan & Hukum Penggunaan Baterai & Keselamatan **Pengisian Baterai Aksesori Pihak Ketiga** Penggunaan Ponsel selama Berkendara Keiang, Pingsan & Kelelahan Mata Volume Tinaai Gerakan Berulang Anak-Anak Komponen Kaca Penggunaan & Pemeliharaan Peringatan Operasional Energi RF Informasi Peraturan **Kesesuaian Uni Eropa Peraturan FCC** Pemberitahuan Perangkat Lunak Lokasi Navigasi Privasi & Keamanan Data Daur ulang Hak Cipta Perangkat Lunak **Hak Cipta Konten** Informasi OSS Servis & Perbaikan Hak Cipta & Merek Dagang

#### Peraturan FCC untuk Pengguna Pernyataan berikut ini berlaku untuk semua produk yang memiliki logo FCC dan/atau ID FCC pada label produk.

Perangkat ini telah diuji dan memenuhi batas-batas spesifikasi untuk perangkat digital Kelas B sesuai dengan Bab 15 Peraturan FCC, Lihat 47 CFR Sec. 15.105(b), Batas-batas spesifikasi dibuat untuk memberikan perlindungan terhadap interferensi yang membahayakan pada instalasi di perumahan. Perangkat ini menghasilkan, menggunakan dan memancarkan energi frekuensi radio, dan iika tidak dipasang dan digunakan sesuai dengan ketentuan dapat menyebabkan interferensi yang berbahaya pada komunikasi radio. Akan tetapi tidak ada jaminan bahwa interferensi tidak akan terjadi pada instalasi tertentu. Jika perangkat ini menyebabkan interferensi yang berbahaya pada penerimaan radio atau televisi, yang dapat diketahui dengan cara mengaktifkan dan menonaktifkannya, pengguna diminta untuk mengatasi interferensi seperti berikut ini:

- Mengubah posisi atau arah antena penerima.
- Memperbesar jarak antara peralatan dan unit penerima.
- Menghubungkan perangkat ke outlet pada sirkuit yang berbeda dari yang terhubung ke unit penerima.
- Meminta bantuan pada dealer/teknisi radio/televisi yang kompeten.

Perangkat ini telah memenuhi ketentuan yang tertera pada Bab 15 Peraturan FCC. Pengoperasian harus mematuhi dua ketentuan berikut ini: (1) Ponsel ini tidak dapat menyebabkan interferensi yang merugikan, dan (2) perangkat ini harus dapat menangkap interferensi yang diterima, termasuk interferensi yang dapat menyebabkan pengoperasian vang tidak dikehendaki. Lihat 47 CFR Sec. 15, 19(a)(3).

Motorola melarang pengguna melakukan perubahan/modifikasi pada produk ini. Perubahan atau modifikasi akan membatalkan hak pengguna untuk mengoperasikan perangkat ini. Lihat 47 CER Sec 15 21

Untuk produk yang mendukung Wi-Fi 802.11a (sebagaimana didefinisikan dalam informasi produk); Di Amerika Serikat, iangan gunakan perangkat Anda di luar ruangan saat tersambung ke jaringan Wi-Fi 802.11a. FCC melarang penggunaan di luar ruangan karena frekuensi 5,15-5,25 GHz dapat menyebabkan interferensi pada Mobile Satellite Services (MSS), Titik akses Wi-Fi publik dalam rentang ini dioptimalkan untuk penggunaan dalam ruangan.

#### Pemberitahuan Perangkat Lunak

#### Peringatan terhadap pembukaan kunci bootloader atau mengubah perangkat lunak

sistem operasi produk: Motorola sangat menganjurkan untuk tidak mengubah sistem operasi produk, vang meliputi pembukaan kunci bootloader, melakukan rooting perangkat atau menjalankan perangkat lunak operasi selain versi resmi yang dikeluarkan oleh Motorola dan mitranya. Perubahan tersebut dapat merusak produk secara permanen, yang mengakibatkan produk menjadi tidak aman dan/atau menyebabkan produk mengalami

gangguan fungsi. Jika hal ini terjadi, baik produk maupun kerusakan yang ditimbulkannya tidak akan ditanggung oleh garansi.

Informasi FCC penting: Anda tidak boleh melakukan perubahan atau melakukan sesuatu yang membuka peluang terjadinya perubahan pada produk yang akan berdampak pelanggaran izin peralatan FCC, Izin FCC didasarkan pada karakteristik emisi, modulasi, dan transmisi produk, yang meliputi: tingkat daya, frekuensi operasi dan bandwidth, tingkat SAR, siklus tugas, mode transmisi (misalnya, CDMA, GSM), dan metode yang dirancang untuk penggunaan produk (misalnya, bagaimana menempatkan atau menggunakan produk di dekat tubuh). Perubahan pada salah satu faktor ini akan membatalkan izin FCC. Tindakan dianggap melanggar jika mengoperasikan produk bertransmisi tanpa izin yang sah.

#### Lavanan Lokasi

Perangkat seluler Motorola dapat memberikan informasi tentang perkiraan lokasinya ke aplikasi, dengan menggunakan sumber informasi, termasuk GPS, AGPS, dan Wi-Fi, GPS (Global Positioning System) menggunakan satelit milik pemerintah yang bisa mengikuti perubahan yang diterapkan sesuai kebijakan Departemen Pertahanan dan Federal Radio Navigation Plan, Perubahan ini dapat mempengaruhi performa teknologi lokasi pada perangkat seluler Anda. AGPS (Assisted Global Positioning System) menggunakan jaringan penyedia layanan nirkabel Anda untuk meningkatkan kinerja GPS. Waktu tayang, biaya data, dan/atau biaya tambahan mungkin berlaku sesuai dengan paket layanan data Anda. Hubungi penyedia layanan nirkabel untuk mendapatkan detailnya. Perangkat seluler Anda juga dapat menggunakan sinyal Wi-Fi untuk menentukan perkiraan lokasi Anda, menggunakan informasi dari jaringan Wi-Fi yang dikenal dan tersedia.

Peranakat seluler mentransmisikan informasi berbasis lokasi ketika tersambung ke jaringan nirkabel atau saat menggunakan teknologi lokasi lain seperti GPS. Jika Anda menggunakan aplikasi yang memerlukan informasi berbasis lokasi, seperti petunjuk mengemudi, perangkat seluler Anda akan memberikan informasi lokasi ke aplikasi tersebut. Aplikasi ini mungkin membagikan informasi lokasi kepada pihak ketiga, termasuk penyedia lavanan nirkabel. penyedia aplikasi, Motorola, dan penyedia layanan pihak ketiga lainnya.

#### Panggilan Darurat

Bila Anda melakukan panggilan darurat, jaringan seluler dapat mengaktifkan teknologi AGPS di perangkat seluler Anda untuk memberitahu pusat tanggapan darurat mengenai perkiraan lokasi Anda.

AGPS memiliki keterbatasan dan mungkin tidak dapat berfungsi di area Anda. Oleh karena itu:

- Selalu beri tahu pusat tanggapan darurat mengenai lokasi Anda sejauh kemampuan Anda: dan
- Jangan matikan ponsel selama pusat tanggapan darurat meminta Anda.

Kembali

Menu

Berikutnya

Lainnva

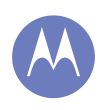

Keselamatan, Peraturan & Hukum Penggunaan Baterai & Keselamatan **Pengisian Baterai Aksesori Pihak Ketiga** Penggunaan Ponsel selama Berkendara Keiang, Pingsan & Kelelahan Mata Volume Tinaai Gerakan Berulang Anak-Anak Komponen Kaca Penggunaan & Pemeliharaan Peringatan Operasional Energi RF Informasi Peraturan **Kesesuaian Uni Eropa Peraturan FCC** Pemberitahuan Perangkat Lunak Lokasi Navigasi Privasi & Keamanan Data Daur ulang Hak Cipta Perangkat Lunak **Hak Cipta Konten** Informasi OSS Servis & Perbaikan Hak Cipta & Merek Dagang

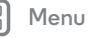

Kembali

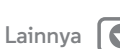

Berikutnva

#### Navigasi

Jika perangkat seluler Motorola Anda menyediakan fitur navigasi, penting untuk diperhatikan bahwa informasi pemetaan, petunjuk arah, dan data navigasi lainnya mungkin berisi data yang tidak akurat atau tidak lengkap. Di sebagian negara, informasi yang lengkap mungkin tidak tersedia. Oleh sebab itu, Anda harus mengonfirmasi secara visual bahwa petuniuk navigasi konsisten dengan apa yang Anda lihat. Semua pengemudi harus memperhatikan kondisi jalan, pemblokiran jalan, lalu lintas, dan semua faktor lainnya yang dapat mempengaruhi mengemudi. Selalu patuhi tanda jalan yang terpajang.

#### Privasi & Keamanan Data

Motorola memahami bahwa privasi dan keamanan data penting bagi siapa pun. Karena beberapa fitur perangkat seluler dapat mempengaruhi privasi/keamanan data, ikuti rekomendasi berikut ini untuk meningkatkan perlindungan terhadap informasi yang Anda miliki:

- Pantau akses: Bawa serta selalu perangkat seluler Anda dan jangan meninggalkannya di tempat, di mana orang lain dapat mengaksesnya tanpa sepengetahuan Anda. Gunakan fitur keamanan dan kunci perangkat Anda, iika tersedia.
- Lakukan pembaruan perangkat lunak: Jika Motorola atau produsen perangkat lunak/aplikasi menerbitkan patch atau perbaikan perangkat lunak untuk meningkatkan keamanan perangkat seluler Anda, lakukan penginstalan sesegera mungkin.
- Amankan Informasi Pribadi: Perangkat seluler Anda dapat menvimpan informasi pribadi di berbagai lokasi termasuk kartu SIM, kartu memori dan memori ponsel. Pastikan Anda menghapus atau mengosongkan semua informasi pribadi sebelum mendaur ulang, mengembalikan, atau memberikan perangkat kepada orang lain. Anda juga dapat membuat cadangan data pribadi untuk ditransfer ke perangkat yang baru.

Catatan: Untuk informasi mengenai cara membuat cadangan atau menghapus data dari perangkat seluler Anda, kunjungi www.motorola.com/mymotog

- Akun online: Beberapa perangkat seluler menyediakan akun online Motorola, Masuklah ke akun Anda untuk mendapatkan informasi tentang cara mengelola akun, dan cara menggunakan fitur keamanan, seperti remote wipe (penghapusan jarak jauh) dan lokasi perangkat (iika tersedia).
- · Aplikasi dan pembaruan: Pilih aplikasi dan pembaruan Anda dengan hati-hati, dan instal dari sumber tepercaya saja. Beberapa aplikasi dapat mempengaruhi kineria perangkat seluler Anda dan/atau memiliki akses ke informasi pribadi termasuk rincian akun, data panggilan, rincian lokasi, dan sumber dava iaringan.
- · Nirkabel: Untuk perangkat seluler dengan fitur Wi-Fi, hubungkan hanya ke jaringan Wi-Fi tepercaya. Juga, ketika menggunakan perangkat Anda sebagai hotspot (jika tersedia), gunakan keamanan jaringan. Tindakan pencegahan ini akan membantu mencegah akses tidak sah ke perangkat Anda.

- Informasi berbasis lokasi: Perangkat seluler berkemampuan teknologi berbasis lokasi seperti GPS, AGPS atau Wi-Fi, dapat mengirimkan informasi berbasis lokasi. Lihat "Lavanan Lokasi" untuk rincian selengkapnya.
- Informasi lain yang dapat ditransmisikan perangkat Anda: Perangkat seluler Anda dapat juga mentransmisikan informasi pengujian dan diagnostik lainnya (termasuk yang berbasis lokasi), dan informasi non-pribadi lainnya ke Motorola atau server pihak ketiga lainnya. Informasi ini digunakan untuk menyempurnakan produk dan layanan yang ditawarkan oleh Motorola

Jika Anda memiliki pertanyaan lebih lanjut tentang bagaimana penggunaan perangkat seluler berpengaruh terhadap privasi atau keamanan data Anda, hubungi Motorola di privacy@motorola.com, atau hubungi penyedia layanan Anda.

#### Pembuangan & Daur Ulang

#### Perangkat Seluler & Aksesori

Jangan buang perangkat seluler atau aksesori elektronik (seperti pengisi daya, headset, atau baterai) bersama limbah rumah tangga Anda. Peringatan: Jangan pernah membuang baterai, terpisah atau bersama perangkat seluler, ke dalam api karena dapat meledak. Perangkat seluler atau aksesori elektronik harus dibuang sesuai dengan program pengumpulan dan daur ulang nasional yang dijalankan oleh pihak lokal atau regional yang berwenang di tempat Anda. Atau, Anda dapat mengembalikan perangkat seluler dan aksesori elektronik Motorola yang tidak lagi digunakan ke Pusat Servis Resmi Motorola di wilayah Anda. Untuk rincian tentang program daur ulang nasional yang disetujui dan aktivitas daur ulang Motorola, kunjungi: www.motorola.com/recvcling

#### Kemasan & Panduan Produk

Kemasan produk dan panduan produk hanya boleh dibuang sesuai dengan persyaratan nasional mengenai pengumpulan dan daur ulang. Hubungi pihak yang berwenang di wilayah Anda untuk informasi lebih laniut.

#### Hak Cipta Perangkat Lunak

Produk Motorola mungkin mencakup perangkat lunak Motorola dan perangkat lunak pihak ketiga yang tersimpan dalam memori semikonduktor atau media lainnya. Hukum di Amerika Serikat dan negara-negara lain memberikan perlindungan hak cipta eksklusif tertentu untuk perangkat lunak Motorola dan pihak ketiga penyedia perangkat lunak, antara lain hak cipta eksklusif dalam mendistribusikan atau memperbanyak perangkat lunak yang dilindungi hak cipta tersebut. Oleh karena itu, perangkat lunak dengan hak cipta yang tercakup dalam produk Motorola tidak boleh dimodifikasi, direkayasa ulang, didistribusikan, atau diproduksi ulang dengan cara apa pun yang melanggar hukum yang berlaku. Selain itu, pembelian produk Motorola tidak dapat diartikan baik secara langsung maupun tidak langsung sebagai pemberian lisensi di bawah hak cipta, hak paten, atau aplikasi paten Motorola atau penyedia perangkat lunak pihak ketiga, kecuali untuk lisensi penggunaan yang bersifat normal, non-eksklusif, dan bebas royalti sesuai pelaksanaan hukum dalam penjualan sebuah produk.

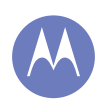

Keselamatan, Peraturan & Hukum Penggunaan Baterai & Keselamatan Pengisian Baterai **Aksesori Pihak Ketiga** Penggunaan Ponsel selama Berkendara Keiang, Pingsan & Kelelahan Mata Volume Tinaai Gerakan Berulang Anak-Anak Komponen Kaca Penggunaan & Pemeliharaan Peringatan Operasional Energi RF Informasi Peraturan **Kesesuaian Uni Eropa Peraturan FCC** Pemberitahuan Perangkat Lunak Lokasi Navigasi Privasi & Keamanan Data Daur ulang Hak Cipta Perangkat Lunak **Hak Cipta Konten** Informasi OSS Servis & Perbaikan Hak Cipta & Merek Dagang

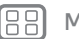

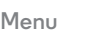

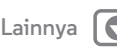

#### Hak Cipta Konten

Penyalinan materi yang dilindungi hak cipta secara tidak sah melanggar ketentuan Undang-undang Hak Cipta Amerika Serikat dan negara-negara lain. Perangkat ini hanya ditujukan untuk menyalin materi yang tidak dilindungi hak cipta materi yang Anda miliki hak ciptanya, atau materi yang boleh atau sah untuk Anda salin. Jika Anda ragu-ragu tentang hak Anda untuk menyalin materi, hubungi penasihat hukum Anda.

#### Informasi Open Source Software (Perangkat Lunak Sumber Terbuka)

Untuk petunjuk cara mendapatkan salinan kode sumber yang disediakan untuk umum oleh Motorola yang terkait dengan perangkat lunak yang digunakan pada perangkat seluler Motorola ini, Anda dapat mengirimkan permohonan tertulis ke alamat di bawah ini. Pastikan bahwa permohonan tersebut mencantumkan nomor model dan nomor versi perangkat lunak.

MOTOROLA MOBILITY LLC OSS Management 1000 Enterprise Way Sunnyvale, CA 94043 USA

Situs web Motorola **opensource.motorola.com** (hanya dalam bahasa Inggris) juga memuat informasi mengenai penggunaan open source oleh Motorola.

Motorola telah menyediakan **opensource.motorola.com** sebagai portal untuk berinteraksi dengan komunitas perangkat lunak secara luas.

Untuk melihati informasi tambahan mengenai lisensi, pengakuan dan pemberitahuan hak cipta yang diwajibkan untuk paket open source yang digunakan dalam perangkat seluler Motorola ini, silakan masuk ke Aplikasi **> Pengaturan > Tentang ponsel** 

⇒ Informasi hukum ⇒ Lisensi open source. Selain itu, perangkat Motorola ini mungkin mencakup aplikasi tunggal terpisah yang dilengkapi informasi tambahan untuk paket open source yang digunakan dalam aplikasi tersebut.

#### Servis & Perbaikan

Jika Anda memiliki pertanyaan atau memerlukan bantuan, kami di sini untuk membantu. Kunjungi **www.motorola.com/mymotog**, tempat Anda dapat memilih dari sejumlah pilihan layana pelanggan.

#### Cara Mendapatkan Layanan atau Informasi Lainnya

- 1. Silakan akses dan tinjau bagian Dukungan Pelanggan online dari situs web konsumen Motorola sebelum meminta layanan garansi.
- Jika Produk masih tidak berfungsi dengan baik setelah menggunakan sumber daya ini, silakan hubungi Penjamin yang tercantum di situs web Motorola atau informasi kontak untuk lokasi yang sesuai.

- 3. Seorang wakil dari Motorola, atau dari Pusat Perbaikan Resmi Motorola, akan membantu menentukan apakah Produk Anda membutuhkan servis. Anda mungkin diminita untuk mengunduh, atau mendapatkan dan menerima pembaruan perangkat lunak dari Motorola atau Pusat Perbaikan Resmi Motorola. Anda bertanggung jawab atas setiap biaya layanan operator yang berlaku yang dikeluarkan saat mendapatkan unduhan yang diperlukan. Mematuhi proses garansi, instruksi perbaikan dan menerima pembaruan perangkat lunak tersebut diperlukan agar dapat menerima dukungan garansi tambahan.
- Jika pembaruan perangkat lunak tidak mengatasi masalah, Anda akan menerima petunjuk tentang cara mengirimkan produk ini ke Pusat Perbaikan Resmi Motorola atau entitas lainnya.
- 5. Untuk mendapatkan layanan garansi, sebagaimana diizinkan oleh hukum yang berlaku, Anda diminta untuk memasukkan: (a) salinan tanda terima, tagihan penjualan atau bukti pembelian setara lainnya; (b) penjelasan tertulis masalah tersebut; (c) nama penyedia layanan Anda, jika berlaku; (d) alamat dan nomor telepon Anda. Dalam hal Produk tidak dilindungi oleh Jaminan Terbatas Motorola, Motorola akan menginformasikan konsumen tentang ketersediaan, harag dan kondisi lain yang berlaku pada perbaikan Produk.

Untuk mendapatkan layanan atau informasi lainnya, silakan akses dan tinjau bagian Dukungan Pelanggan online dari situs web konsumen Motorola di www.motorola.com.

# MOTOROLA MOBILITY LLC JAMINAN GLOBAL TERBATAS

#### Apa yang dicakup Jaminan Terbatas ini?

Motorola Mobility LLC ("Motorola") menjanjikan kepada pembeli asli ("Anda") bahwa Ponsel ini, dan aksesori yang menyertainya ("Produk"), bebas dari cacat selama periode 12 bulan dari tanggal pembelian asli ("Masa Jaminan") dengan catatan Produk digunakan untuk tujuan normal [konsumen/pengguna akhir] ("Jaminan Terbatas"). Jaminan Terbatas ini hanya mencakup pembelian Produk baru dari Motorola atau penyalur atau distributor resmi Produk Motorola dan aksesori yang menyertai dengan Jaminan Terbatas ini Jamya berlaku bagi Anda dan tidak dapat ditransfer. Klaim untuk Jaminan Terbatas ini hanya adpat dilakukan di negara pembelian. Jika, setelah perbaikan, terdapat kurang dari 90 hari tersisa dalam Masa Jaminan, maka Masa Jaminan akan diperpanjang hingga 90 hari setelah tanggal perbaikan.

JANJI YANG DIBUAT UNTUK ANDA DALAM JAMINAN TERBATAS INI MERUPAKAN TAMBAHAN UNTUK, DAN TIDAK MENGURANGI ATAU MEMPENGARUHI, HAK HUKUM ANDA.

#### Apa yang tidak dicakup?

Jaminan Terbatas ini tidak mencakup hal berikut kecuali jika terjadi karena cacat material atau pengerjaan:

(a) Baterai atau lapisan pelindung yang kinerjanya secara alami semakin lama semakin aus.

Kembali Berikutnya

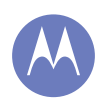

Keselamatan, Peraturan & Hukum Penggunaan Baterai & Keselamatan Pengisian Baterai **Aksesori Pihak Ketiga** Penggunaan Ponsel selama Berkendara Keiang, Pingsan & Kelelahan Mata Volume Tinaai **Gerakan Berulang** Anak-Anak Komponen Kaca Penggunaan & Pemeliharaan Peringatan Operasional Enerai RF Informasi Peraturan **Kesesuaian Uni Eropa Peraturan FCC** Pemberitahuan Perangkat Lunak Lokasi Navigasi Privasi & Keamanan Data Daur ulang Hak Cipta Perangkat Lunak **Hak Cipta Konten** Informasi OSS Servis & Perbaikan Hak Cipta & Merek Dagang

(b) Kerusakan kosmetik, termasuk goresan, penyok, retak atau kerusakan kosmetik lain akibat keausan dan keusangan normal.

(c) Kerusakan yang disebabkan oleh penggunaan bersama produk non-Motorola. Cacat atau kerusakan akibat penggunaan produk, aksesori, atau perlengkapan periferal dan/atau perangkat lunak kompatibel vang bersertifikat atau bermerek non Motorola.

(d) Kerusakan dengan penyebab di luar kendali Motorola, meliputi kerusakan yang disebabkan oleh (i) kecelakaan, penyalahgunaan, salah pemakaian; (ii) mengoperasikan Produk di luar penggunaan yang diperbolehkan atau dimaksudkan seperti yang ditetapkan dalam Panduan Pengguna Produk, Panduan Mulai Cepat, Tutorial Online, dan dokumentasi lainnya [termasuk penggunaan Produk untuk tujuan [sewa komersial]]; (iii) penyimpanan yang tidak sesuai (misalnya membiarkan Produk terpapar suhu ekstrem), penyalahgunaan atau kelalaian (misalnya rusak/bengkok/klip/pengencang/konektor hilang); kerusakan benturan (misalnya menjatuhkan Produk) (iv) terkena cairan, air, hujan, kelembapan ekstrem, keringat berlebih atau kelembapan lainnya; pasir, makanan, kotoran atau zat serupa (kecuali untuk Produk yang dijual sebagai tahan terhadap zat-zat tersebut, tetapi hanya jika kerusakan tersebut tidak disebabkan karena salah mengamankan elemen pelindung ponsel atau mengenakan Produk pada kondisi melampaui spesifikasi atau batas yang dinyatakan); atau (v) banjir, kebakaran, gempa bumi, puting beliung atau kejadian alam lainnya yang tidak dalam kendali Motorola

(e) Layanan tidak sah. Cacat atau kerusakan diakibatkan seseorang yang bukan dari Motorola atau pusat servis resmi Motorola vang menyervis, menguii, menyesuaikan, menginstal, merawat, mengganti, atau mengubah Produk.

(f) Produk telah dimodifikasi dengan cara apa pun tanpa izin tertulis dari Motorola, meliputi (i) nomor seri, tag tanggal atau pengkodean produsen lain yang telah dihapus, diubah, atau dilenyapkan; (ii) nomor seri yang tidak cocok atau digandakan; (iii) segel rusak atau bukti pengubahan lainnya; atau (iy) yang telah dimodifikasi atau menunjukkan bukti upaya memodifikasi.

PENTING: PENGGUNAAN PRODUK INI MENJADUI EGAL JIKA TIDAK LAGI MEMATUHI OTORISASI PEMERINTAH YANG MENYETUJUI RILISNYA. OLEH KARENA ITU, ANDA TIDAK DAPAT MEMBUAT PERUBAHAN PADA PRODUK YANG DAPAT MEMPENGARUHI EMISI, MODULASI, KARAKTERISTIK TRANSMISI, TERMASUK TINGKAT DAYA, FREKUENSI OPERASI DAN BANDWIDTH, TINGKAT SAR, SIKLUS TUGAS, MODE TRANSMISI, DAN METODE YANG DIRANCANG UNTUK PENGGUNAAN PRODUK

(g) Keausan dan keusangan normal atau yang disebabkan oleh penuaan normal Produk ini . (h) Cacat, kerusakan, atau kegagalan Produk karena layanan komunikasi atau iaringan komunikasi pihak ketiga yang menjadi langganan Anda atau Anda gunakan dengan Produk ini.

(i) Perangkat lunak

SEJAUH DIPERBOLEHKAN OLEH HUKUM YANG BERLAKU, MOTOROLA TIDAK MEMBERI JAMINAN ATAU MEMBUAT REPRESENTASI. TERSURAT MAUPUN TERSIRAT. SEHUBUNGAN DENGAN PRODUK, SECARA KHUSUS, MOTOROLA TIDAK MENJAMIN ATAU MEREPRESENTASIKAN BAHWA PRODUK AKAN MEMENUHI PERSYARATAN ANDA. DAPAT BEREUNGSI BERSAMA PERANGKAT KERAS ATAU PERANGKAT LUNAK ATAU LAYANAN PIHAK KETIGA, MENYEDIAKAN LAYANAN BEBAS GANGGUAN ATAU KERUSAKAN, ATAU BEROPERASI TANPA RISIKO KEHILANGAN DATA ANDA MUNGKIN MENYADARI BAHWA TIDAK ADA RITEL ATAU PIHAK KETIGA LAIN DIBERI WEWENANG UNTUK MEMBUAT REPRESENTASI ATAS NAMA MOTOROL A ATAU MEMODIFIKASI JAMINAN TERBATAS INI.

SEJAUH DIPERBOLEHKAN OLEH HUKUM YANG BERLAKU, MOTOROLA SECARA SPESIFIK MENAFIKAN JAMINAN HUKUM YANG MUNGKIN BERI AKU.

SEJAUH DIPERBOLEHKAN OLEH HUKUM YANG BERLAKU, MOTOROLA TIDAK AKAN BERTANGGUNG JAWAB, BAIK DAI AM KONTRAK, PERBUATAN MELAWAN HUKUM. ATAU BERDASARKAN TEORI HUKUM LAINNYA (TERMASUK KELALAIAN), ATAS KERUSAKAN MELEBIHI HARGA PEMBELIAN PRODUK, ATAU ATAS KERUSAKAN TIDAK LANGSUNG, TIDAK DISENGAJA, KHUSUS, ATAU KONSEKUENSIAL DALAM BENTUK APA PUN, ATAU HILANGNYA PENDAPATAN ATAU LABA; KERUGIAN BISNIS; GANGGUAN BISNIS: HILANGNYA PELUANG: HILANGNYA ITIKAD BAIK: HILANGNYA REPUTASI: HILANGNYA, RUSAKNYA, ATAU KACAUNYA INFORMASI, DATA, PERANGKAT LUNAK, ATAU APLIKASI (TERMASUK BIAYA APA PUN TERKAIT DENGAN PEMULIHAN, PEMROGRAMAN, ATAU REPRODUKSI INFORMASI, DATA, PERANGKAT I UNAK, ATAU APLIKASI APA PUN YANG DISIMPAN ATAU DIGUNAKAN DENGAN PRODUK MOTOROLA): ATAU KERUGIAN KEUANGAN LAINNYA YANG TIMBUL DARI ATAU TERKAIT DENGAN KEMAMPUAN ATAU KETIDAKMAMPUAN MENGGUNAKAN PRODUK ATAU I AYANAN YANG DISEDIAKAN BERDASARKAN JAMINAN TERBATAS INI. DENGAN MEMBUAT KLAIM DI BAWAH JAMINAN TERBATAS INI, ANDA MENGAKUI BAHWA ANDA MFMAHAMINYA.

BEBERAPA YURISDIKSI TIDAK MEMPERBOLEHKAN PEMBATASAN ATAU PENGECUALIAN KERUSAKAN TERTENTU SEHINGGA PEMBUAT KI AIM TIDAK DAPAT MEMBATASI HAK HUKUM ANDA TERHADAP MOTOROLA. JAMINAN INI MEMBERI ANDA HAK HUKUM SPESIFIK, ANDA MUNGKIN JUGA MEMILIKI HAK LAIN YANG BERVARIASI ANTAR YURISDIKSI, JAMINAN TERBATAS INI TIDAK BERMAKSUD MENGHAPUS HAK TERSEBUT KECUALI JIKA HUKUM YANG BERI AKU MEMPERBOLEHKAN ANDA MEMBATAI KAN HAK TERSEBUT

Menu

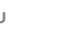

Kembali

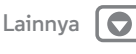

Berikutnva

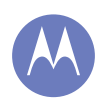

Keselamatan, Peraturan & Hukum Penggunaan Baterai & Keselamatan Pengisian Baterai **Aksesori Pihak Ketiga** Penggunaan Ponsel selama Berkendara Keiang, Pingsan & Kelelahan Mata Volume Tinaai Gerakan Berulang Anak-Anak Komponen Kaca Penggunaan & Pemeliharaan Peringatan Operasional Energi RF Informasi Peraturan **Kesesuaian Uni Eropa** Peraturan FCC Pemberitahuan Perangkat Lunak Lokasi Navigasi Privasi & Keamanan Data Daur ulang Hak Cipta Perangkat Lunak **Hak Cipta Konten** Informasi OSS Servis & Perbaikan Hak Cipta & Merek Dagang

#### Produk sava cacat, apa yang harus sava lakukan?

- 1. Kunjungi situs web dukungan pelanggan Motorola online di www.motorola.com untuk mendapatkan informasi pemecahan masalah.
- 2. Jika Produk masih tidak berfungsi dengan benar setelah Anda mengikuti instruksi pemecahan masalah yang disarankan pada situs web ini, harap hubungi Motorola menggunakan detail kontak yang disediakan pada situs web dukungan pelanggan di www.motorola.com/mvmotog.
- 3. Jika Produk Anda dicakup oleh Jaminan Terbatas ini, Anda mungkin perlu mengunduh, atau mendapatkan dan menerima pembaruan perangkat lunak. Anda bertanggung jawab atas biaya data pihak ketiga yang timbul saat mendapatkan unduhan. Sebelum kami dapat menyediakan dukungan lebih lanjut berdasarkan Jaminan Terbatas ini, Anda harus terlebih dahulu mematuhi proses jaminan (1), (2) dan (3), instruksi perbaikan dan menerima pembaruan perangkat yang diperlukan.
- 4. Jika pembaruan perangkat lunak tidak dapat memperbaiki masalah. Anda akan menerima instruksi mengenai cara dan tujuan pengiriman Produk untuk penilaian. Secara umum kami akan memerlukan; (i) bukti pembelian; (ii) deskripsi masalah secara tertulis; (iii) nama penyedia layanan jaringan seluler Anda; (iv) alamat dan nomor telepon Anda. Kami hanya akan menggunakan informasi ini untuk tujuan klaim Anda di bawah Jaminan Terbatas ini.
- 5. Jika Produk tidak dicakup oleh Jaminan Terbatas ini (dan Anda tidak memiliki hak hukum lain di tempat tinggal biasa Anda), Motorola akan memberi tahu tentang ketersediaan, harga, dan kondisi lain yang berlaku pada perbaikan, penggantian, atau pengembalian uang Produk.

#### Hak Cipta & Merek Dagang

Motorola Mobility I I C Consumer Advocacy Office 600 N US Hwy 45 Libertvville, IL 60048

#### www.motorola.com

1-800-734-5870 (Amerika Serikat)

Fitur, lavanan dan aplikasi tertentu tergantung pada iaringan dan mungkin tidak tersedia di semua area: svarat, ketentuan dan/atau biaya tambahan mungkin berlaku. Hubungi penyedia lavanan untuk mendapatkan detailnya.

Semua fitur, fungsionalitas, dan spesifikasi produk lainnya, serta informasi yang dimuat dalam panduan ini, didasarkan pada informasi tersedia yang terbaru dan dipercaya akurat pada saat dicetak. Motorola berhak mengubah atau memodifikasi informasi atau spesifikasi apa pun tanpa pemberitahuan atau kewajiban.

Catatan: Gambar dalam buku petunjuk ini hanvalah contoh.

MOTOROLA dan Logo Stylized M adalah merek dagang atau merek dagang terdaftar dari Motorola Trademark Holdings, LLC, Android, Google dan merek dagang lain dimiliki oleh Google Inc. Robot Android diproduksi ulang atau dimodifikasi dari pekerjaan yang dibuat dan dibagikan oleh Google dan digunakan sesuai dengan persyaratan yang dijelaskan dalam Creative Commons 3.0 Attribution License. Semua nama produk atau lavanan lainnya adalah properti dari pemiliknya masing-masing.

© 2014 Motorola Mobility LLC. Hak cipta dilindungi undang-undang.

Perhatian: Motorola tidak bertanggung jawab atas perubahan/modifikasi terhadap transceiver

ID Produk: Moto G (Model XT1032/XT1033) Nomor Manual: 68017585032-C

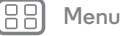

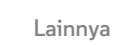

Kembal<sup>i</sup>

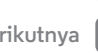

Berikutnva